# การลงสินค้าแบบชุด (Bulk Upload)

0000

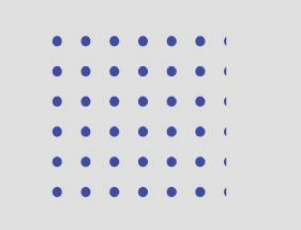

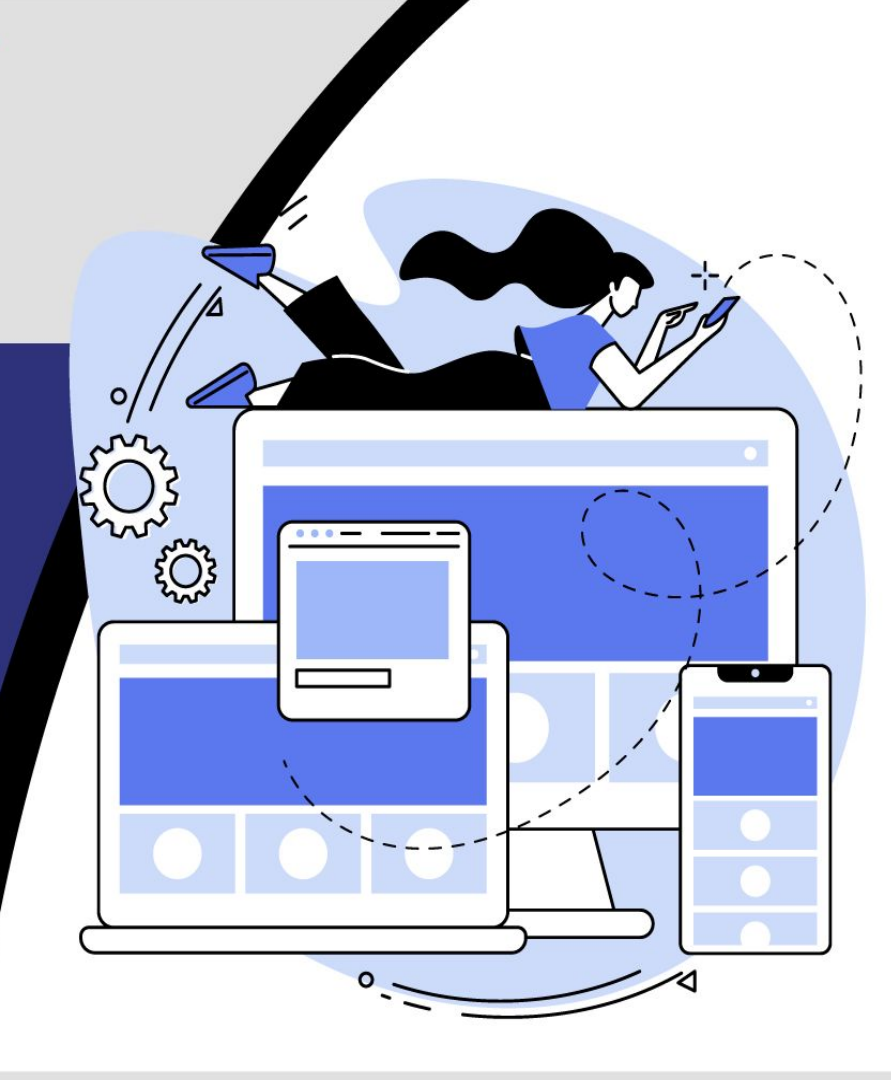

### contents

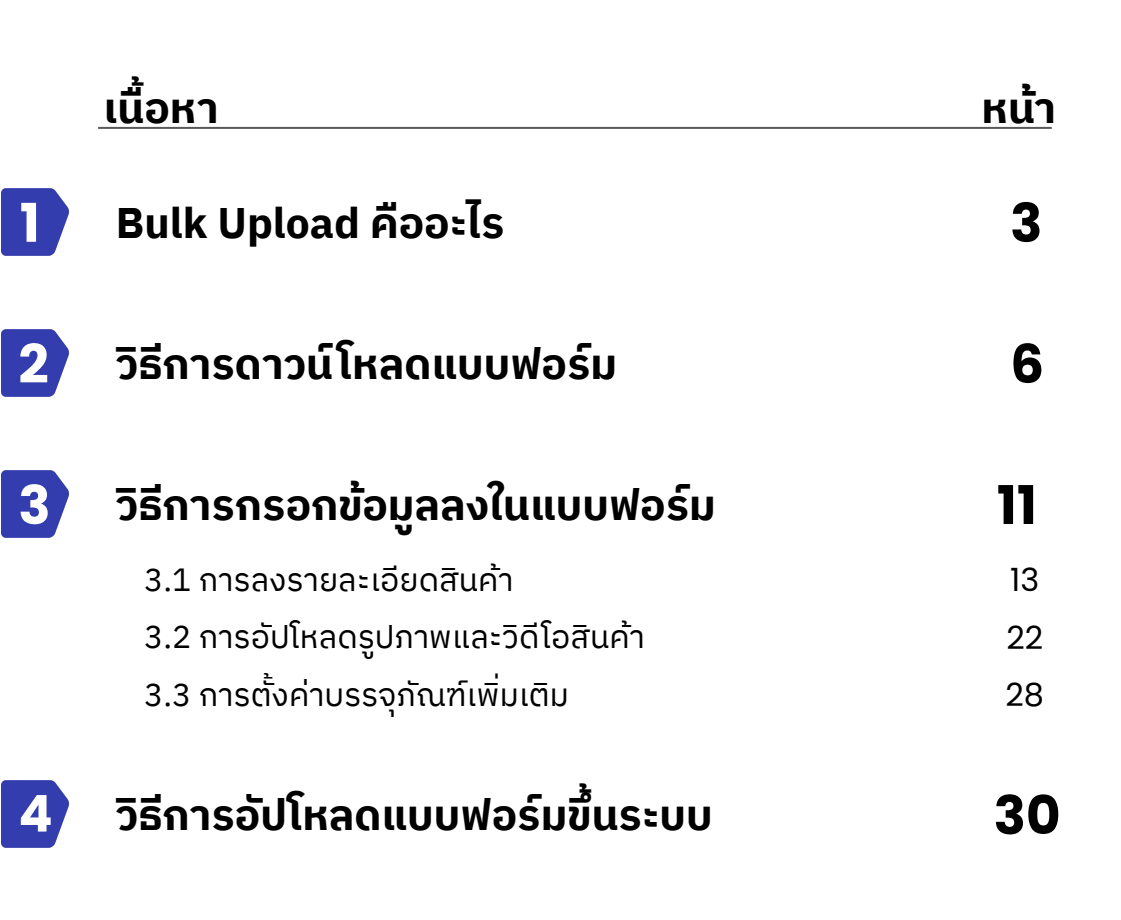

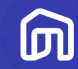

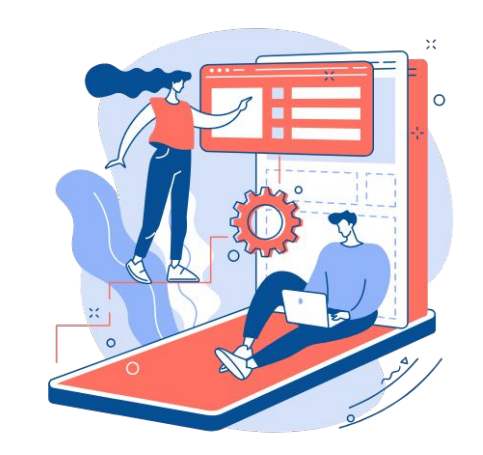

## **Bulk Upload** คืออะไร

© NocNoc all rights reserved

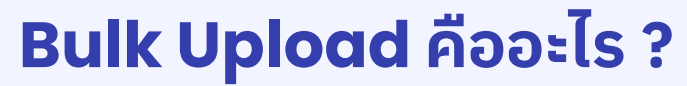

Bulk Upload หรือ การลงสินค้าแบบชุด คือ การลงสินค้าทีละหลายรายการพร้อมกัน โดยการก รอกรายละเอียดสินค้าผ่านรูปแบบ Template ซึ่งสามารถอัปโหลดสินค้าได้ <mark>สูงสุด 300 รายการ</mark>

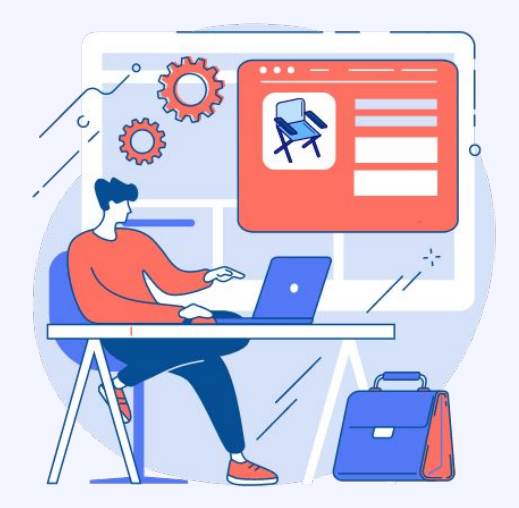

#### สิ่งที่ต้องเตรียมสำหรับการอัปโหลดสินค้าแบบชุด

- 🛛 อัปโหลดรูปภาพสินค้าบนระบบ (ชื่อไฟล์ห้ามซ้ำกัน)
- 🛯 ชื่อ + รายละเอียดสินค้า
- 🛯 รหัสสินค้า

ดาวน์โหลดแบบฟอร์มได้ที่หน้าระบบ Seller Center

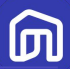

### ความแตกต่างระหว่างการลงสินค้าเป็นชุด กับ การลงสินค้าทีละรายการ

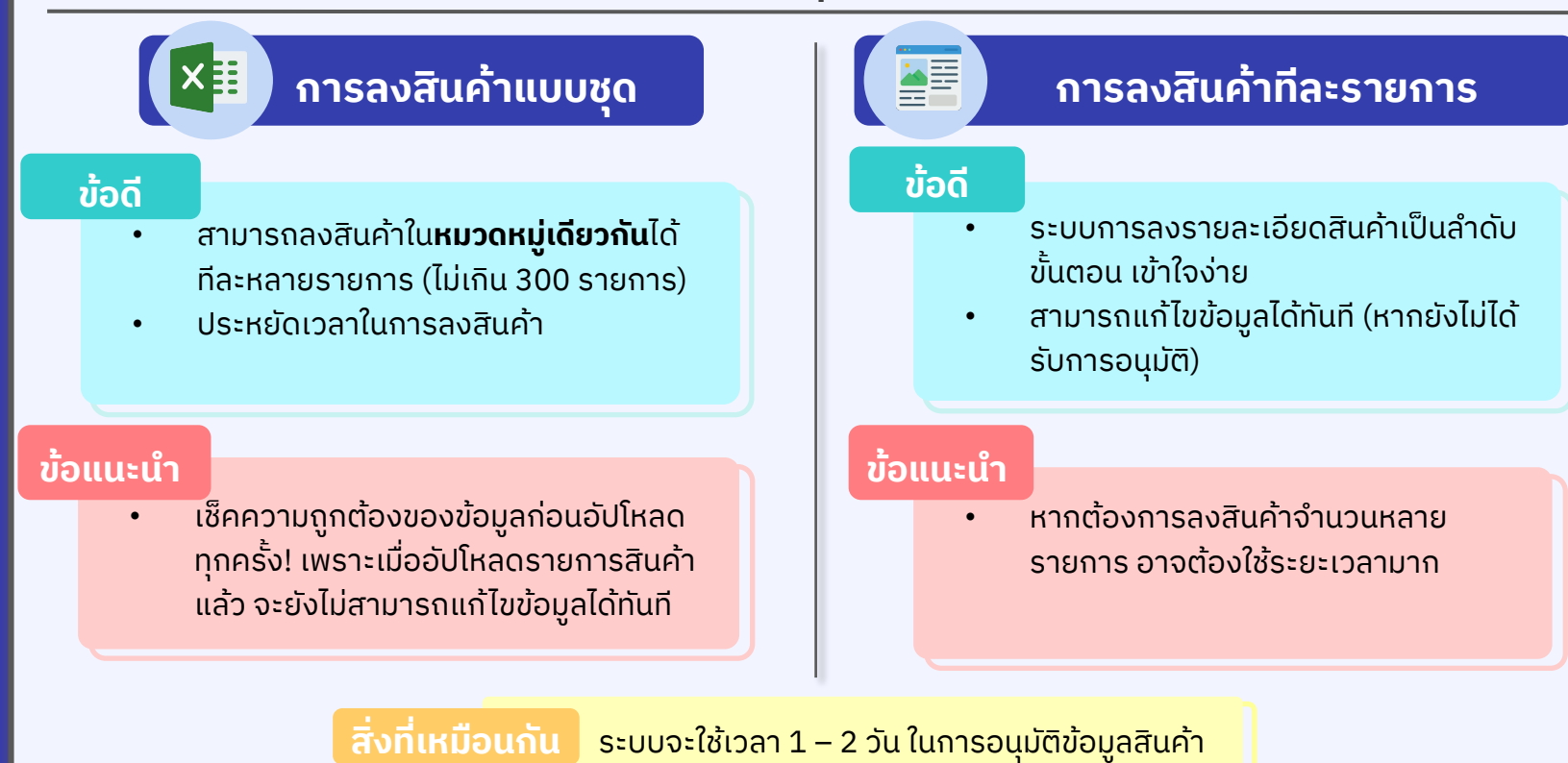

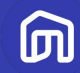

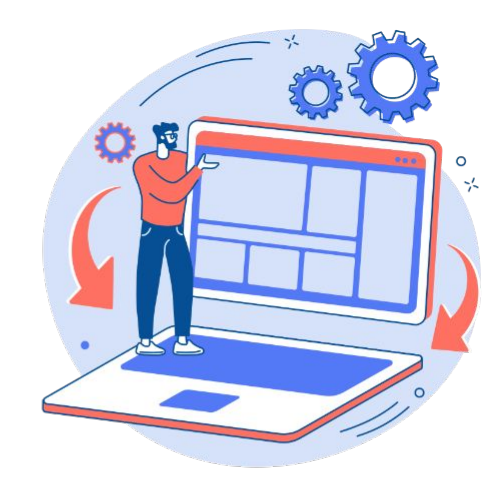

## วิธีการดาวน์โหลดแบบ ฟอร์ม

© NocNoc all rights reserved

### วิธีการดาวน์โหลดเท็มเพลต (1/4)

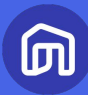

|                                                                                                    | •                                                                                                    |                                                                                                    |                                    |
|----------------------------------------------------------------------------------------------------|----------------------------------------------------------------------------------------------------|----------------------------------------------------------------------------------------------------|------------------------------------|
| <ul> <li>เมื่องอยู่บาย</li> <li>เมื่องอยู่บาย</li> <li>เมื่องอย</li> <li>เมื่องอย</li> <li>เมืองอย</li> <li>เมื่องอย</li> <li>เมืองอย</li></ul> | <ul> <li>๗ / การจัดการสินค้า</li> <li>การจัดการสินค้า</li> <li>หมายเลข SKU, ชื่อสินค้า, โค้ดสินค้า</li> <li>ทั้งหนด (2) แบบร่าง (2) รออนุบัติ ขึ้นชายแล้ว (1) ยกเลิกการชายแล้ว</li> </ul> | ป้าสินค้าขึ้นระบบครั้งละมากๆ<br>ดาวน์โหลดเท็มเพลด<br>ภาพและวีดโอ<br>แสดงตามกลุ่มสินคำ: กุกหมวดสินคำ |                                    |
| สินค้า                                                                                                    | ส่งออกหลายไฟล์เพื่อแก้ไข 🔮 ยกเลิกการชาย 🗈 ลน<br>1 ABC Luxuryy(2) โด๊ะ                                                                                                    | แสดงทั้งหมด 1 รายการ<br>สร้างโดย ผู้เงาย 🛛 🖉 🕑 🗸                                                    | <b>1.</b> เลือกเมนู "สินค้า"       |
| เบรนด์/ยี่ห้อสินค้า<br>ราคาสินค้า                                                                                                    | ช่อสมค้า           มายเลข SKU: 10519048           มายเลข SKU: 10519048           มายเลข SKU: 10519048           ABC Luxury ได้เป็มก้อบสินช่อม ABC001 120x77cm a                           | ราคาขายตั้งต้น (บาก) สถานะข้อมูล<br>2000 ซี แก้ไข<br>50% <b>o</b> ยกเลิกการขาย<br>ฏิ ลบ             | 2. เลือกเมนูย่อย "การจัดการสินค้า" |
|                                                                                                    |                                                                                                    |                                                                                                    | 3. กด "ดาวน์โหลดเท็มเพลต"          |
|                                                                                                    |                                                                                                    |                                                                                                    |                                    |
|                                                                                                    |                                                                                                    |                                                                                                    | Seller Educatio                    |

### วิธีการดาวน์โหลดเท็มเพลต (2/4)

| จาวน์โหลดเท็มเพลต                                       |   |                           |           |                  | ;         |
|---------------------------------------------------------|---|---------------------------|-----------|------------------|-----------|
| หมูเลของมีแล้วที่ดูอาด้างการเพิ่มขึ้นด้า<br>ค้นหาที่นี่ |   | ค้นหา                     |           |                  |           |
| หรือ                                                    |   |                           |           |                  |           |
| ฟอร์นิเจอร์ และของแต่งบ้าน ゝ เก้าอี้และโซฟา             |   |                           |           |                  | Ý         |
| เฟอร์นิเจอร์ และของแต่งบ้าน                             | > | ğ                         | >         | เก้าอี้ทำงาน     | ดาวน์โหลด |
| พื้นและพรม                                              | > | เตียง                     | >         | เก้าอี้          | ดาวน์โหลด |
| ห้องน้ำ                                                 | > | ของตกแต่งภายใน            | >         | โชฟา             | ดาวน์โหลด |
| โคมไฟและพัดลมเพดาน                                      | > | กระจกและอุปกรณ์ตกแต่งผนัง | >         | เก้าอี้ทรงสูง    | ดาวน์โหลด |
| สินค้าที่ใช้นอกบ้าน                                     | > | ชุดเฟอร์นิเจอร์           | ดาวน์โหลด | เก้าอีโยก        | ดาวน์โหลด |
| สินค้าโครงสร้าง                                         | > | เก้าอี้และโชฟา            | >         | เก้าอี้ปรับนอน   | ดาวน์โหลด |
| ประตูและหน้าต่าง                                        | > | โต๊ะอาหารและสำนักงาน      | >         | เก้าอึ้นวด       | ดาวน์โหลด |
| ครัว                                                    | > | เฟอร์นิเจอร์เด็ก          | >         | โซฟามีที่วางเท้า | ดาวน์โหลด |
| เครื่องใช้ไฟฟ้า                                         | > | แท่นมูชาและหั้งพระ        | ดาวน์โหลด | เก้าอี้พับ       | ดาวน์โหลด |
| đ                                                       | > | วอลล์เปเปอร์              | >         | เก้าอึ้นอน       | ดาวน์โหลด |
| งานบริการครบวงจร                                        | > |                           |           |                  |           |
| ผลิตภัณฑ์ใช้งานในบ้าน                                   | > |                           |           |                  |           |
| อุปกรณ์สนาม                                             | , |                           |           |                  |           |

้ เลือกหมวดหมู่สินค้าที่ต้องการลงสินค้า เพื่อทำการดาวน์โหลดแบบฟอร์ม

สามารถทำได้ 2 วิธี

1. ค้นหาหมวดหมู่สินค้า หรือ

2. เลือก หมวดหมู่ ที่ต้องการ

П

## หมวดหมู่สินค้าที่สามารถลงขายได้ใน NocNoc

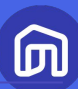

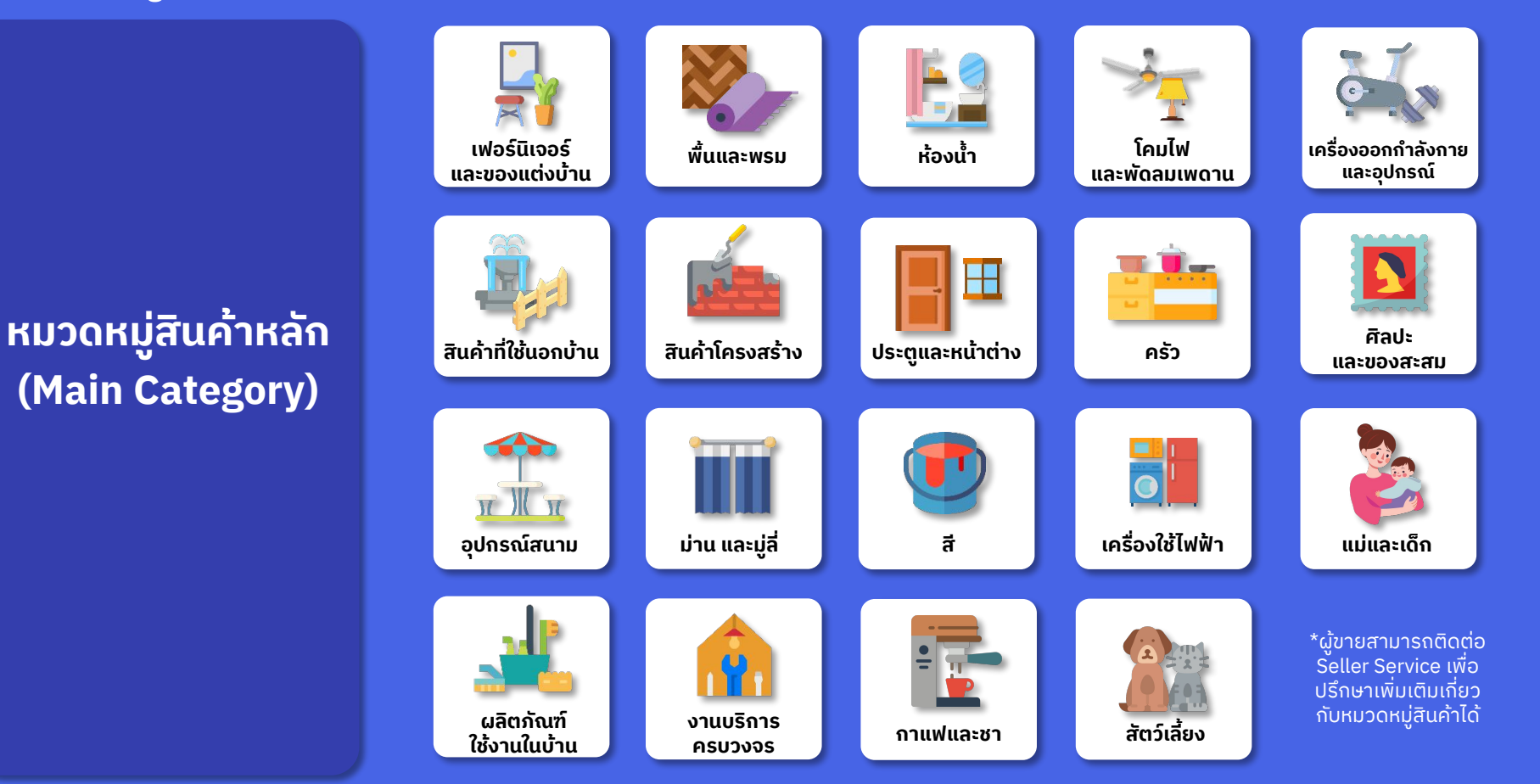

### วิธีการดาวน์โหลดเท็มเพลต (4/4)

#### ตัวอย่างเท็มเพลต

| Paste ♥ Copy ♥<br>♥ Format Pair<br>Clipboard                                                                                                    | $ \begin{array}{c c c c c c c c c c c c c c c c c c c $ | ■     ●     ●     ●     ●     ●     ●     ●     ●     ●     ●     ●     ●     ●     ●     ●     ●     ●     ●     ●     ●     ●     ●     ●     ●     ●     ●     ●     ●     ●     ●     ●     ●     ●     ●     ●     ●     ●     ●     ●     ●     ●     ●     ●     ●     ●     ●     ●     ●     ●     ●     ●     ●     ●     ●     ●     ●     ●     ●     ●     ●     ●     ●     ●     ●     ●     ●     ●     ●     ●     ●     ●     ●     ●     ●     ●     ●     ●     ●     ●     ●     ●     ●     ●     ●     ●     ●     ●     ●     ●     ●     ●     ●     ●     ●     ●     ●     ●     ●     ●     ●     ●     ●     ●     ●     ●     ●     ●     ●     ●     ●     ●     ●     ●     ●     ●     ●     ●     ●     ●     ●     ●     ●     ●     ●     ●     ●     ●     ●     ●     ●     ●     ●     ●     ●     ● </th <th>Conditional Format as<br/>Formatting - Table -</th> <th>Bad Good Neutral<br/>I Explanatory Ealowed Hyp Hyperlink<br/>Styles</th> <th>Calculation</th> <th></th> | Conditional Format as<br>Formatting - Table -             | Bad Good Neutral<br>I Explanatory Ealowed Hyp Hyperlink<br>Styles | Calculation                                     |                                                                                                    |
|----------------------------------------------------------------------------------------------------|---------------------------------------------------------|----------------------------------------------------------------------------------------------------|-----------------------------------------------------------|-------------------------------------------------------------------|-------------------------------------------------|----------------------------------------------------------------------------------------------------|
| โค้ดสินค้า*<br>กรอกตัวเลข/<br>ตัวอักษรที่ไม่น้ำ                                                                                                    | ชื่อสินค้า (ภาษาไทย)*<br>ข้อมูลน์ต่องเหมือนกับทุก SQ    | ชื่อสินค้า (ภาษาอังกฤษ)*<br>ข้อมูลนี้ต่องเหมือนกันทุก SKU                                                                                                    | คำบรรยายสินค้า (ภาษาไทย)*<br>ข้อมูลนี้ต้องเหมือนกับทุก SQ | ดำบรรยายสินค้า (ภาษาอังกฤษ)*<br>ช่อมูลน์อ่องเหมือนกับทุก SKU      | แบรนด์/ยี่ห้อ*<br>ข้อมูลนี้ต้องเหมือนกันทุก SKU | <ol> <li>คอลัมน์ที่มีพื้นหลัง สีส้ม คือคอลัมน์ที่</li> <li>"จำเป็นต้องกรอก"</li> </ol>                                                              |
| Tu Buch Su           4         5           5         VITRA1104         14           6         7         6           7         9         10           10         11         12           13         14         15           15         16         17           18         9         17           19         19         19 | Vitra Cick                                              | ด้านเมืองสมองการสม                                                                                                    | Innethiling A single 2 Pist                               | มกข้อมูลโดยคัดลอกหน่วยจากหน้า<br>"ช้อมูลบนระบบ"                   | 1997                                            | <b>2.</b> ข้อมูลในบางหัวข้อ <b>ต้องคัดลอก จากในแท็บ</b><br><b>"ข้อมูลบนระบบ"</b> (คอลัมน์ "ข้อมูลที่ระบบยอม<br>รับ") มิฉะนั้นจะไม่สามารถลงสินค้าได้ |
|                                                                                                    |                                                         |                                                                                                    |                                                           |                                                                   |                                                 |                                                                                                    |

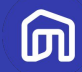

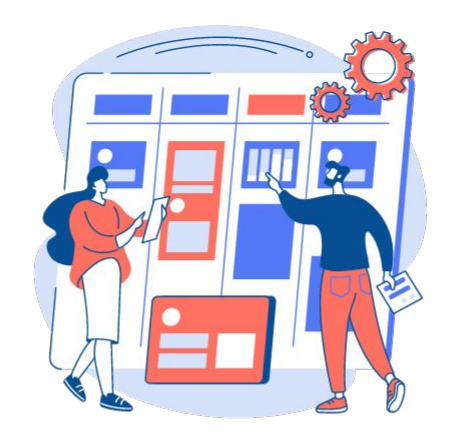

## วิธีการกรอกข้อมูล ในแบบฟอร์ม

© NocNoc all rights reserved

## <u>วิธีการกรอกข้อมูลในแบบฟอร์ม</u>

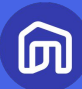

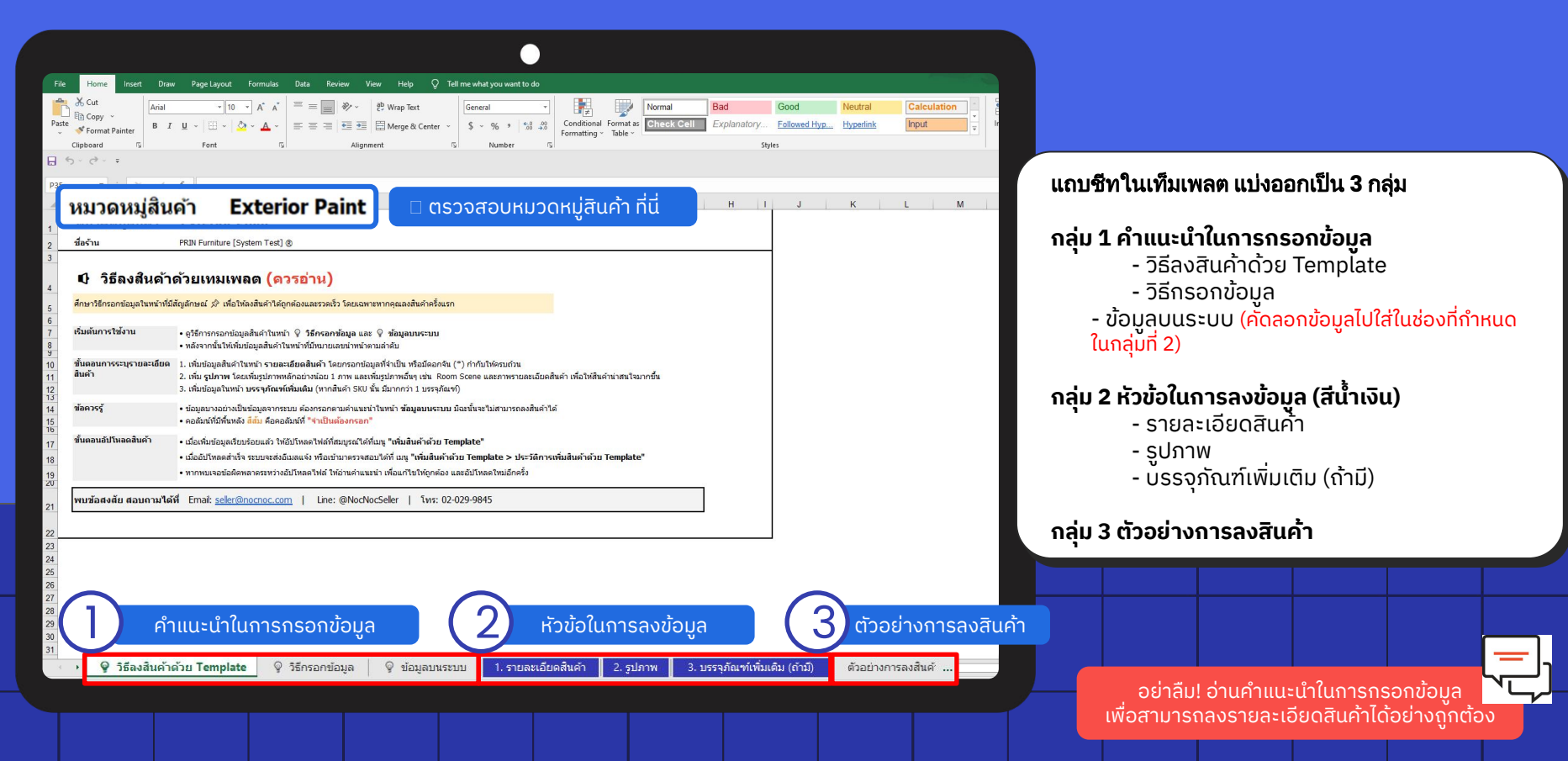

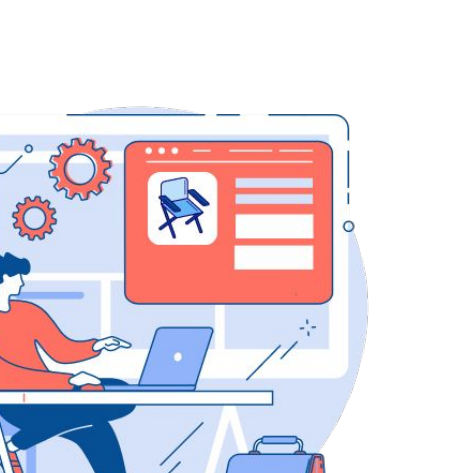

## 3.1 การลง รายละเอียดสินค้า

© NocNoc all rights reserved

៣

### <u>การลงรายละเอียดสินค้า (1/8)</u>

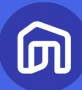

|                                                    |                                                                   |                                                                   | •                                                                  |                                                                   |                                                        |                                                        |
|----------------------------------------------------|-------------------------------------------------------------------|-------------------------------------------------------------------|--------------------------------------------------------------------|-------------------------------------------------------------------|--------------------------------------------------------|--------------------------------------------------------|
| File Home                                          | Insert Draw Page Layout Forr                                      | mulas Data Review View He                                         | lp Q Tell me what you want to do                                   |                                                                   |                                                        |                                                        |
| B 5 · d · :                                        | -                                                                 |                                                                   |                                                                    |                                                                   |                                                        |                                                        |
| F42                                                |                                                                   |                                                                   |                                                                    |                                                                   | 0                                                      | A                                                      |
|                                                    | (4)                                                               |                                                                   | (4)                                                                |                                                                   |                                                        |                                                        |
| 1<br>โค้ดสินค้า*<br>2                              | ชื่อสินค้า (ภาษาไทย)*                                             | ขื่อสินค้า (ภาษาอังกฤษ)*                                          | คำบรรยายสินค้า (ภาษาไทย)*                                          | คำบรรยายสินค้า (ภาษาอังกฤษ)*                                      | แบรนด์/ยี่ห้อ*                                         | ประเภทสินค้า*                                          |
| กรอกดัวเลข/<br>ดัวอักษรที่ไม่ข้า<br>3 กับสินคำอื่น | ข่อมูลนี้ต่องเหมือนกันทุก SKU<br>กรอกดัวหนังสือหรือด้วเลขเท่านั้น | ข้อมูลนี้ค่องเหมือนกันทุก SKJ<br>กรอกดัวหนังสือหรือดัวเลขเท่านั้น | ข้อมูลนี้ต่องเหมือนกันทุก SKJ<br>กรอกดัวหนึ่งสือหรือดัวเลขเท่านั้น | ข้อมูลนี้ต้องเหมือนกันทุก SKU<br>ครอกตัวหนังสือหรือตัวเลขเท่านั้น | ข้อมูลนี้ต่องเหมือนกันทุก SKU                          | ข้อมูลนี้ต้องเหมือนกันทุก SKJ                          |
| 4                                                  |                                                                   |                                                                   |                                                                    |                                                                   | กรอกข้อมูลโดยดัดลอกชื่อแบรนด์จากหน้า<br>"ห้อมูลบนระบบ" | กรอกข้อมูลโดยดัดลอกชื่อประเภทจากหน้า<br>"ข้อมูลบนระบบ" |
| 5 PP1001001                                        | ถ้ทาบ้าน Prin Exterior Paint สูตรทนทาน                            | Prin Exterior Paint - Super Durable                               | สีน้ำอะคริลิกแท้ 100% ที่มีคุณสมบัติใน                             | The authentically acrylic hue retains a                           | Prin                                                   | Product Only                                           |
| 6 PP1001002                                        | ถึทาบ้าน Prin Exterior Paint สุดรทนทาน                            | Prin Exterior Paint - Super Durable                               | สีน้ำอะคริลิกแท้ 100% ที่มีคุณสมบัติใน                             | The authentically acrylic hue retains a                           | Prin                                                   | Product Only                                           |
| 7 PP1001003                                        | ทาบ้าน Prin Exterior Paint สุดรทนทาน                              | Prin Exterior Paint - Super Durable                               | สีน้ำอะคริลิกแท่ 100% ที่มีคุณสมบัติใน                             | The authentically acrylic hue retains a                           | Prin                                                   | Product Only                                           |
| 8 PP1001004                                        | ทาบ้าน Prin Exterior Paint สูตรทนทาน                              | Prin Exterior Paint - Super Durable                               | สีน้ำอะคริลิกแท้ 100% ที่มีคุณสมบัติใน                             | The authentically acrylic hue retains a                           | Prin                                                   | Product Only                                           |
| 9 PP1001005                                        | ถ้ทาบ้าน Prin Exterior Paint สุดรทนทาน                            | Prin Exterior Paint - Super Durable                               | สีน้ำอะคริสกแท่ 100% ที่มีคุณสมบด เน                               | The authentically acrylic hue retains a                           | Prin                                                   | Product Only                                           |
| 10 PP2002001                                       | เทาบาน Prin Exterior Paint สุดรบานเยน                             | Prin Exterior Paint - Super Cool                                  | สนาอะครลกแท 100% ทมคุณสมบต เน                                      | The authentically acrylic nue retains a                           | Prin                                                   | Product Only                                           |
| 11 PP2002002                                       | เทาบาน Prin Exterior Paint สุดระบานเอน                            | Prin Exterior Paint - Super Cool                                  | สนาอะครลกแท 100% ทมคุณสมบค เน                                      | The authentically acrylic nue retains a                           | Prin                                                   | Product Only<br>Broduct Only                           |
| 12 PP2002003                                       | AVITUTA Prin Exterior Paint destination                           | Prin Exterior Paint - Super Cool                                  | สนาอะศรสกแท 100% ที่มีออเสมบัติใน                                  | The authentically acrylic hue retains a                           | Prin<br>Drin                                           | Product Only<br>Product Only                           |
| 13 PP2002005                                       | พาบาน Prin Exterior Paint สุดรบ้านเป็น                            | Prin Exterior Paint - Super Cool                                  | สีน้ำอะคริลิกแท้ 100% ที่มีคณสมบัติใน                              | The authentically acrylic hue retains a                           | Prin                                                   | Product Only<br>Product Only                           |
| 14                                                 | The second second second                                          | The EARlier Faile Super Sec.                                      | the light second action in the second second                       | The duthendearly as pre-rac                                       |                                                        | Touget only                                            |
| 16                                                 |                                                                   |                                                                   |                                                                    |                                                                   | 1                                                      |                                                        |
| 17                                                 |                                                                   |                                                                   |                                                                    |                                                                   |                                                        |                                                        |
| 18                                                 |                                                                   |                                                                   |                                                                    |                                                                   |                                                        |                                                        |
| 19                                                 |                                                                   |                                                                   |                                                                    |                                                                   |                                                        |                                                        |
| 20                                                 |                                                                   |                                                                   |                                                                    |                                                                   |                                                        |                                                        |
| 21                                                 |                                                                   |                                                                   |                                                                    |                                                                   |                                                        |                                                        |
| 22                                                 |                                                                   |                                                                   |                                                                    |                                                                   |                                                        |                                                        |
| 23                                                 |                                                                   |                                                                   |                                                                    |                                                                   |                                                        |                                                        |
| 24                                                 |                                                                   |                                                                   |                                                                    |                                                                   |                                                        |                                                        |
| 20                                                 |                                                                   |                                                                   |                                                                    |                                                                   |                                                        |                                                        |
| 26                                                 |                                                                   |                                                                   |                                                                    |                                                                   |                                                        |                                                        |
| 28                                                 |                                                                   |                                                                   |                                                                    |                                                                   |                                                        |                                                        |
| 29                                                 | - // 2                                                            |                                                                   | L                                                                  |                                                                   |                                                        |                                                        |
| 30                                                 | ชท "ขอมลบเ                                                        | เระบบ" เชสาหรบค                                                   | เดลอกเพอกรอก                                                       |                                                                   |                                                        |                                                        |
| 31                                                 | ນ້ອມອອດບໍລິວມ                                                     |                                                                   |                                                                    |                                                                   |                                                        |                                                        |
| 32                                                 | ้ ขอมูลดามหาแแ                                                    | นะนามนะนนจะเมล                                                    | ามาราสงสนคาแต                                                      |                                                                   |                                                        |                                                        |
| 33                                                 |                                                                   | _                                                                 |                                                                    |                                                                   |                                                        |                                                        |
| 34                                                 |                                                                   |                                                                   |                                                                    |                                                                   |                                                        |                                                        |
| 35                                                 |                                                                   |                                                                   |                                                                    |                                                                   |                                                        |                                                        |
| 36                                                 |                                                                   |                                                                   |                                                                    | 1                                                                 | 1                                                      | ll                                                     |
|                                                    | 🎯 วิธีลงสินค้าด้วย Template 🛛 🖗 วิธีก                             | รอกข้อมูล 🂡 ข้อมูลบนระบบ 🥼 รา                                     | ายละเอียดสินค้า 2. รูปภาพ 3. บรร                                   | จุภัณฑ์เพิ่มเติม (ถ้ามี) ตัวอย่างการลงสืบ                         | IŘ 🕂 : 🖣                                               |                                                        |

#### นิยามแต่ละคอลัมน์

#### **1. โค้ดสินค้า** ผู้ขายกำหนดเอง

**2. ชื่อสินค้า (ภาษาไทย)** = เรียงจาก ชื่อแบรนด์ + ชื่อ สินค้า + ชื่อรุ่น (แสดงในเวอร์ชั่นภาษาไทย)

**3. ชื่อสินค้า (ภาษาอังกฤษ)** = เรียงจาก ชื่อแบรนด์ + ชื่อสินค้า + ชื่อรุ่น (แสดงในเวอร์ชั่นภาษาอังกฤษ)

#### 4. คำบรรยายสินค้า (ภาษาไทย)

5. คำบรรยายสินค้า (ภาษาอังกฤษ)

#### 6. แบรนด์/ยี่ห้อ

\*กรอกข้อมูลโดยคัดลอกจากชีท "ข้อมูลบนระบบ"

 ประเภทสินค้า เช่น สินค้าเท่านั้น, สินค้าที่ต้อง ประกอบ/ติดตั้งสินค้าเอง เป็นต้น \*กรอกข้อมูลโดยคัดลอกจากชีท "ข้อมูลบนระบบ"

หากช่องใดมีพื้นหลังสีส้ม ผู้ขายจำเป็นต้องกรอกข้อมูล ในช่องนั้นๆ เนื่องจากเป็นข้อมูลที่จำเป็นต่อการลงสินค้า

### <u> การลงรายละเอียดสินค้า (2/8)</u>

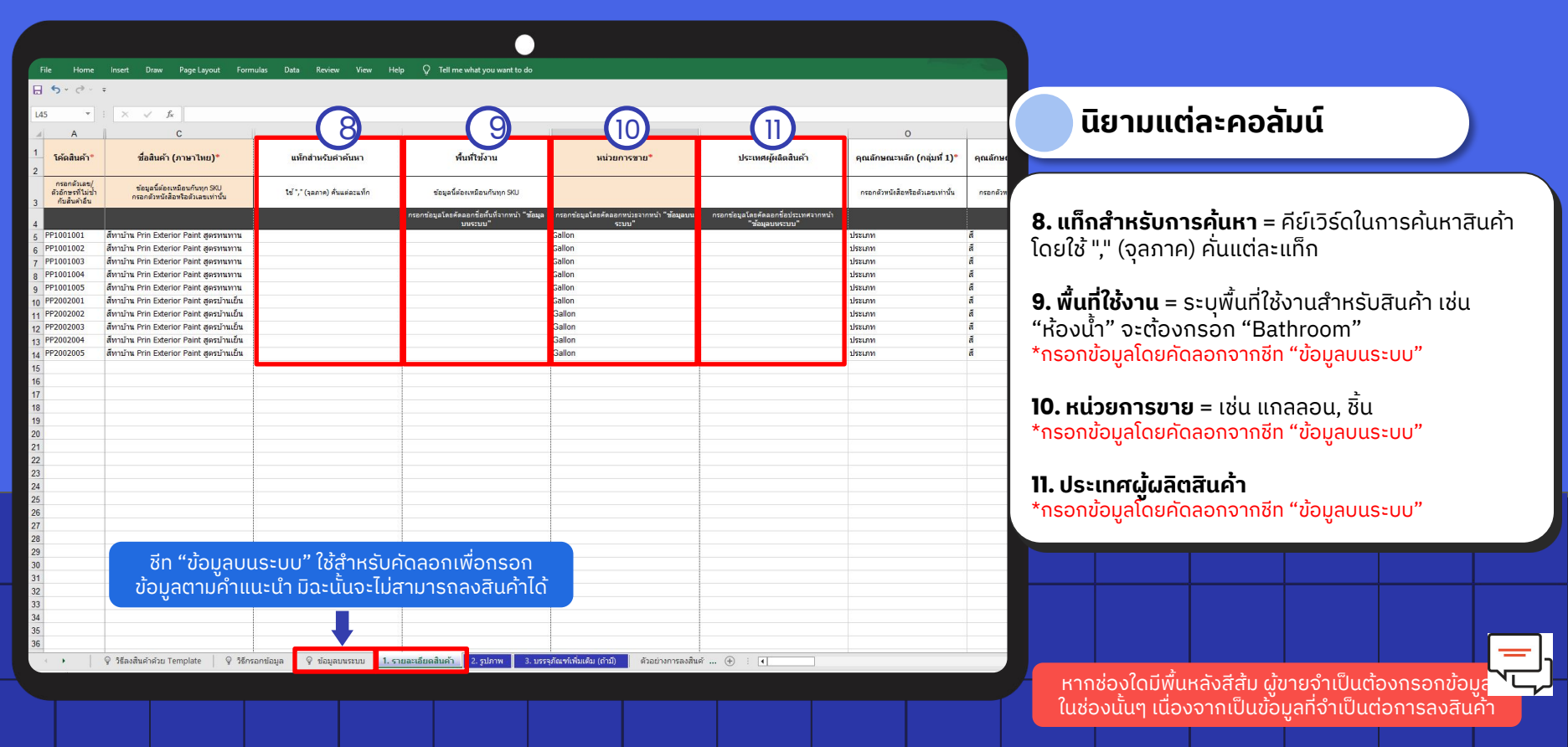

### <u>ุการลงรายละเอียดสินค้า (3/8)</u>

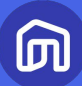

|    | . v                                               |                                                                   |                                  | ·· กลุ่มที่ 1 ··                 |                                  | 6                                |                                                                                                    |                                                                                                    |                   |
|----|---------------------------------------------------|-------------------------------------------------------------------|----------------------------------|----------------------------------|----------------------------------|----------------------------------|----------------------------------------------------------------------------------------------------|----------------------------------------------------------------------------------------------------|-------------------|
|    | А                                                 | c []'                                                             | 2                                | Р                                |                                  | R                                | 3) s                                                                                                    | Т                                                                                                  |                   |
|    | ใค้ดสืบค้า*                                       | ชื่อสินค้า (ภาษาไทย)*                                             | คุณลักษณะหลัก (กลุ่มที่ 1)*      | คุณลักษณะหลัก (กลุ่มที่ 2)*      | ตัวเลือกสินค้า (กลุ่มที่ 1)*     | ตัวเลือกสินค้า (กลุ่มที่ 2)*     | วัสดุและค่าสีระดับมืออาชีพ                                                                               | ทำความสะอาดสี / คราบ                                                                               |                   |
|    | กรอกตัวเลย/<br>ตัวอักษรที่ไม่น้ำ<br>กับสินค้าอื่น | ข่อมูลนี้ต่องเหมือนกันทุก SKU<br>กรอกดัวหนังสือหรือดัวเลขเท่านั้น | กรอกดัวหนังสือหรือดัวเดขเท่านั้น | กรอกดัวหนังสือหรือดัวเคขเท่านั้น | กรอกตัวหนังสือหรือตัวเลขเท่านั้น | กรอกตัวหนังสือหรือตัวเลขเท่านั้น | ข้อมูลเกี่ยวกับวัสดุและค่าสีระดับมือ<br>อาชีพจะช่วยให้ลูกค้าค้าหาสินค้าเจอง่าย<br>ขึ้นจากดัวกรองการค้นหา | ข้อมูลเกี่ยวกับทำความสะอาดสี / คราบ<br>จะช่วยให้ลูกค้าค้นหาสินค้าเจอง่ายขึ้น<br>จากตัวกรองการค้นหา | ช้อมูล<br>ช่วยให้ |
|    |                                                   |                                                                   |                                  |                                  |                                  |                                  | กรอกตัวหนังสือหรือตัวเดขเท่านั้น                                                                         | กรอกตัวหนังสือหรือตัวเลขเท่านั้น                                                                   | nsa               |
| PF | P1001001                                          | สีทาบ้าน Prin Exterior Paint สุครทนทาน                            | ประเภท                           | ส์                               | ส์ทนทาน                          | ยาว                              | กรอกด้วหนังสือหรือด้วเลขเท่านั้น                                                                         | กรอกด้วหนังสือหรือด้วเลขเท่านั้น                                                                   | nsand             |
| PF | P1001002                                          | สีทาบ้าน Prin Exterior Paint สูตรทนทาน                            | ประเภท                           | ส์                               | สัทนทาน                          | ทาอ่อน                           | กรอกตัวหนังสือหรือตัวเลขะท่านั้น                                                                         | กรอกด้วหนังสือหรือด้วเลขแท่วนั้น                                                                   | กรอกส             |
| PF | P1001003                                          | สีทาบ้าน Prin Exterior Paint สูตรทนทาน                            | ประเภท                           | สี                               | สัทนทาน                          | พาเข้ม                           | กรอกตัวหนังสือหรือตัวเลขะท่านั้น                                                                         | กรอกตัวหนังสือหรือตัวเลขเท่านั้น                                                                   | กรอกส             |
| PF | P1001004                                          | ส์ทาบ้าน Prin Exterior Paint สตรทนทาน                             | ประเภท                           | ส์                               | สัทนทาน                          | น้ำตาลอ่อน                       | กรอกตัวหนังชื่อหรือตัวเลขเท่วนั้น                                                                        | กรอกด้านนั้งสือหรือด้าเลขแท่วนั้น                                                                  | 05000             |
| PF | P1001005                                          | ส์ทาบ้าน Prin Exterior Paint สตรทนทาน                             | ประเภท                           | สี                               | สัทนทาน                          | น้ำตาลเข้ม                       | ດຮວດຮ້າງຫັງສ້າງສ້າງສັດຕ້າງລະແຫ່ງນັ້ນ                                                                     | กรากด้านนั่งสือหรือด้างอยแห่วนั้น                                                                  | 05000             |
| PF | 2002001                                           | สีทาบ้าน Prin Exterior Paint สตรบ้านเย็น                          | ประเภท                           | á                                | สีกันความร้อน                    | บาว                              | กรอกสำหนังสอนร้อด้าเลยเท่านั้น                                                                           | กรอกด้ามนั้งสือหรือด้าเลขเท่านั้น                                                                  | osod              |
| PF | 2002002                                           | ส์ทาบ้าน Prin Exterior Paint สตรบ้านเย็น                          | ประเภท                           | ส                                | สีกันความร้อน                    | ทาอ่อน                           | กรอกด้วงหันรือหรือด้วย การเก่านั้น                                                                       | กรอกด้วมนั้นสื่อหรือด้วยคนห่อนั้น                                                                  | orood             |
| PF | 2002003                                           | สีทาบ้าน Prin Exterior Paint สุดรบ้านเป็น                         | ประเภท                           | ส                                | ส์กันความร้อน                    | ทาเข้ม                           | กรอกตาหนังสอหรอดาเลขเท แน                                                                                | กรอกตัวหนังสองรอด แลยเท่านั้น                                                                      | ITSUTIO<br>05000  |
| PF | 2002004                                           | สีพวงไวม Prin Exterior Paint สุดรงไวมเกิม                         | Istion                           | ā                                | สี่กับความร้อม                   | ນ້ຳສາລຄ່ວນ                       | กรอกตามแจลอหรอตาเลขเท่านั้น                                                                              | กระกาพมหายคายคายคายน                                                                               | TISETIN           |
| PE | 2002001                                           | สีพวงไวน Prin Exterior Paint สุดรูปไวนเป็น                        | listion                          | 3                                | สี่ดับความร้อม                   | ບ້າຍາລາະກັບ                      | กรอกตาหนังสอหรอตาเลขเทานั้น                                                                              | กรอกตาหนังสอหรอตาเลขเทานั้น                                                                        | nsone             |
|    | 2002005                                           | and a finite control from good factor                             | D. A. LAN                        | "                                | un nuero no ogna                 | a le lacos                       | กรอกควหนงสอหรอดวเลขเทานน                                                                                 | กรอกควหนงสอหรอดวเลขเทานน                                                                           | กรอกต             |
| 0  |                                                   |                                                                   |                                  |                                  |                                  |                                  |                                                                                                    |                                                                                                    | -                 |
| 3  |                                                   |                                                                   |                                  |                                  |                                  |                                  |                                                                                                    |                                                                                                    |                   |
| 1  |                                                   |                                                                   |                                  |                                  | 🕂 กลุ่มที่ 2 🕂                   |                                  |                                                                                                    |                                                                                                    |                   |
| 5  |                                                   |                                                                   |                                  |                                  | incisin 2                        |                                  |                                                                                                    |                                                                                                    |                   |
|    |                                                   |                                                                   |                                  |                                  |                                  |                                  |                                                                                                    |                                                                                                    |                   |
| -  |                                                   |                                                                   |                                  |                                  |                                  |                                  |                                                                                                    |                                                                                                    |                   |
| 8  |                                                   |                                                                   |                                  |                                  |                                  |                                  |                                                                                                    |                                                                                                    | ( )               |
| 2  |                                                   |                                                                   |                                  |                                  |                                  |                                  |                                                                                                    |                                                                                                    |                   |
|    |                                                   |                                                                   |                                  |                                  |                                  |                                  |                                                                                                    |                                                                                                    | (                 |
|    |                                                   |                                                                   |                                  |                                  |                                  |                                  |                                                                                                    |                                                                                                    |                   |
|    |                                                   |                                                                   |                                  |                                  |                                  |                                  |                                                                                                    |                                                                                                    |                   |
| i. |                                                   |                                                                   |                                  |                                  |                                  |                                  |                                                                                                    |                                                                                                    |                   |
|    |                                                   |                                                                   |                                  |                                  |                                  |                                  |                                                                                                    |                                                                                                    |                   |
|    |                                                   |                                                                   |                                  |                                  |                                  |                                  |                                                                                                    |                                                                                                    |                   |
| t. |                                                   |                                                                   | 11 2 2 0                         | <u> </u>                         |                                  |                                  |                                                                                                    |                                                                                                    |                   |
|    |                                                   | ชท "ขอมูลบเ                                                       | <u>เระบบ" เชล้าห</u> ะ           | <u>รบคิดลอกเพอเ</u>              | ารอก                             |                                  |                                                                                                    |                                                                                                    |                   |
|    |                                                   | 2 V o                                                             | · · · · · · · ·                  | 7.1                              | 2.7.2                            |                                  |                                                                                                    |                                                                                                    |                   |
|    |                                                   | ี ขอมลิตาม <u>คาแ</u>                                             | ປະປາ ມີລະບ <u>ູບຈະ</u>           | เมสามารถ <u>ลงส</u>              | นคาเด                            |                                  |                                                                                                    |                                                                                                    |                   |
|    |                                                   | v                                                                 |                                  |                                  |                                  |                                  |                                                                                                    |                                                                                                    |                   |
|    |                                                   |                                                                   | 1                                |                                  |                                  |                                  |                                                                                                    |                                                                                                    |                   |
|    |                                                   |                                                                   |                                  |                                  |                                  |                                  |                                                                                                    |                                                                                                    |                   |
| 3  |                                                   |                                                                   |                                  |                                  |                                  |                                  |                                                                                                    |                                                                                                    |                   |

#### นิยามแต่ละคอลัมน์

**12. คุณสมบัติหลัก =** ประเภทของตัวเลือกสินค้า เช่น สี, ขนาด, วัสดุ หรือสร้างหมวดหมู่อื่นๆ เพิ่มเติม \*สามารถสร้างคุณสมบัติหลักได้สูงสุด 2 ตัวเลือก

13. ตัวเลือกสินค้า = ชื่อตัวเลือกสินค้า เช่น สีขาว, สีแดง เป็นต้น \*ต้องกรอกอย่างน้อย 1 ตัวเลือก โดยอิงจากชื่อของ คุณลักษณะหลัก

#### วิธีการเพิ่มตัวเลือกสินค้า

1. ให้กำหนด**คุณสมบัติหลัก (กลุ่มที่ 1)** เช่น ประเภท

2. ระบุ**ตัวเลือกสินค้า (กลุ่มที่ 1)** Row ละ 1 SKU เช่น สีทนทาน, สีกันความร้อน เป็นต้น

3. กำหนด**คุณสมบัติหลัก (กลุ่มที่ 2)** เช่น สี

4. ระบุ**ตัวเลือกสินค้า (กลุ่มที่ 2)** Row ละ 1 SKU เช่น สีขาว, สีเทา เป็นต้น

หากไม่มีตัวเลือกสินค้า ให้กรอกข้อมูลเฉพาะที่หัวข้อ คุณสมบัติหลัก (กลุ่มที่ 1) และตัวเลือกสินค้า (กลุ่มที่ 1 )

### <u> การลงรายละเอียดสินค้า (4/8)</u>

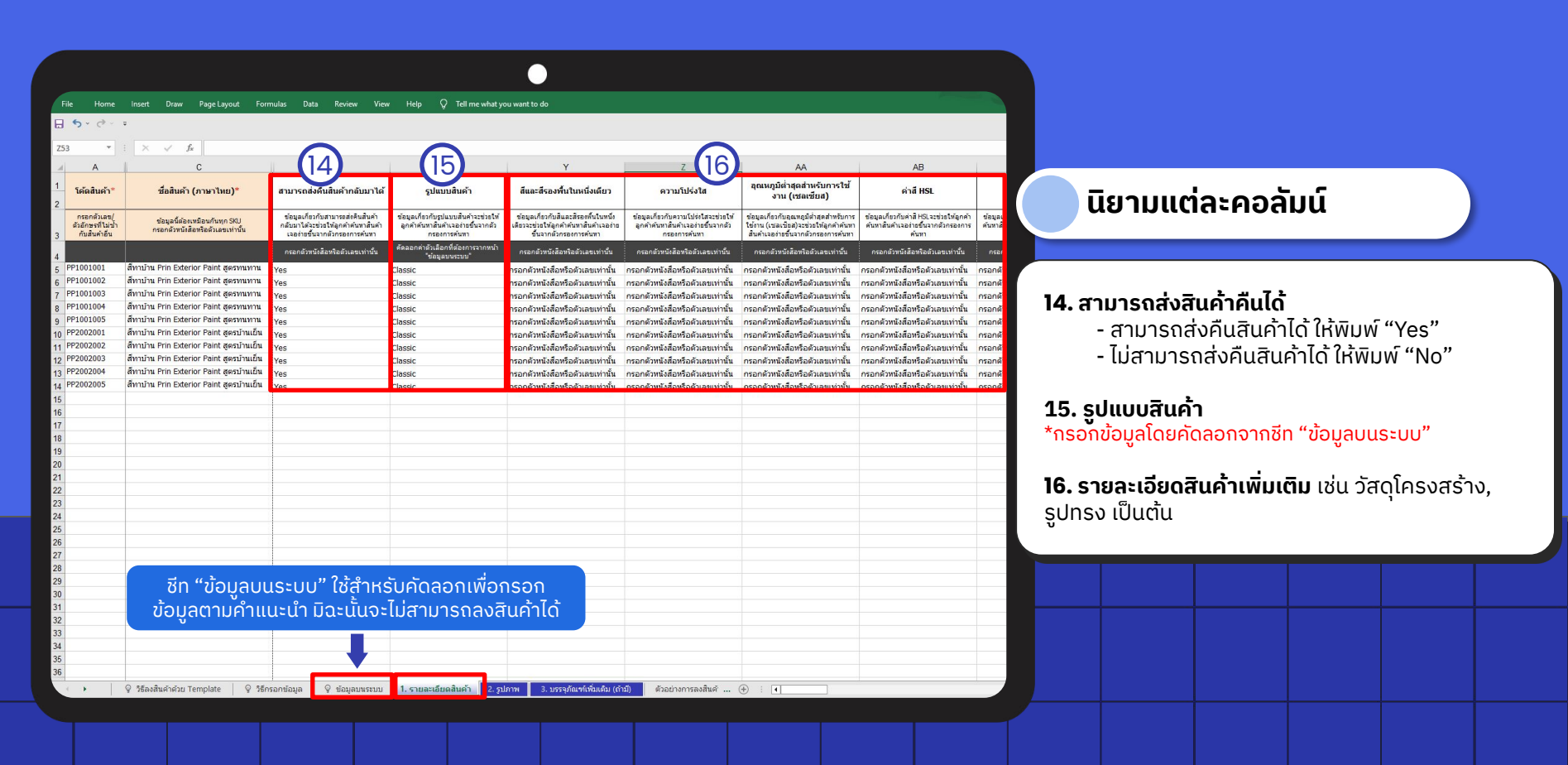

### <u>การลงรายละเอียดสินค้า (5/8)</u>

|    |                                                   |                                                                   |                                                        |                                    | C                           | )                                            |                         |                               |                         |                         |                                    |
|----|---------------------------------------------------|-------------------------------------------------------------------|--------------------------------------------------------|------------------------------------|-----------------------------|----------------------------------------------|-------------------------|-------------------------------|-------------------------|-------------------------|------------------------------------|
|    | File Home                                         | Insert Draw Page Layout Forr                                      | mulas Data Review                                      | View Help 🔉                        | Tell me what you want to do |                                              |                         |                               |                         |                         | 🔵 นิยามแต่ละคอล้                   |
| A  | .050 -                                            |                                                                   | (17)                                                   | (18)                               | (19)                        | 60                                           | C                       | 40                            | 6                       | 2                       |                                    |
| 1  | โค้ดสินค้า*                                       | ชื่อสินค้า (ภาษาไทย)*                                             | สถานะสินค้า*                                           | ระยะเวลาผลิตสินค้า<br>(ราบวับนยุค) | ระยะเวลาจัดเตรียมสินค้า     | เงื่อนไขสินค้า*                              | ราคาขายตั้งต้น (บาท)*   | A⊴<br>จำนวนศาสั่งชื้อขั้นต่า* | ราคาชายส่ง (บาท)        | 43<br>จำนวนขายส่ง       |                                    |
| 2  | กรอกตัวเลข/<br>ตัวอักษรที่ไม่ช้ำ<br>กับสันค้าอื่น | ข่อมูลนี้ต่องเหมือนกันทุก SKU<br>กรอกตัวหนังสือหรือตัวเลขเท่านั้น |                                                        | กรอกเฉพาะตัวเลยเท่านั้น            | กรอกเฉหาะตัวเลขเท่านั้น     |                                              | กรอกเฉพาะตัวเลขเท่านั้น | กรอกเฉพาะดัวเลขเท่านั้น       | กรอกเฉพาะตัวเลขเท่านั้น | กรอกเฉหาะตัวเลขเท่านั้น | <b>17. สถานะสินค้า</b> = เช่น สินศ |
| 4  |                                                   |                                                                   | กรอกข้อมูลโดยคัดลอกชื่อสถานะ<br>จากหน้า "ชักมอบบรราบเ" |                                    |                             | กรอกข้อมูลโดะดัดลอกจากหน้า<br>"วัดหอบบรรวบบ" |                         |                               |                         |                         | *กรอกข้อมูลโดยคัดลอกจากชีเ         |
| 5  | PP1001001                                         | สี่ทาบ้าน Prin Exterior Paint สตรทนทาน                            | Ready to sell                                          |                                    | 1                           | New                                          | 1500                    | 1                             |                         |                         | v                                  |
| 6  | PP1001002                                         | สีทาบ้าน Prin Exterior Paint สูตรทนทาน                            | Ready to sell                                          |                                    | 1                           | New                                          | 1500                    | 1                             |                         |                         |                                    |
| 7  | PP1001003                                         | สีทาบ้าน Prin Exterior Paint สูตรทนทาน                            | Ready to sell                                          |                                    | 1                           | New                                          | 1500                    | 1                             |                         |                         | 10 กระบรมกกกระบริพิธีนเกิ้ม (ก     |
| 8  | PP1001004                                         | สีทาบ้าน Prin Exterior Paint สูตรทนทาน                            | Ready to sell                                          |                                    | 1                           | New                                          | 1500                    | 1                             | 1                       |                         | เอ. ระยะเวล เผลแลนคา (ร            |
| 9  | PP1001005                                         | สีทาบ้าน Prin Exterior Paint สูตรทนทาน                            | Ready to sell                                          |                                    | 1                           | New                                          | 1500                    | 1                             |                         |                         | ระแะเอออดเอิตตอนอธิอาระเ           |
| 10 | PP2002001                                         | ส์ทาบ้าน Prin Exterior Paint สูตรบ้านเย็น                         | Ready to sell                                          |                                    | 1                           | New                                          | 1500                    | 1                             |                         |                         | <u>2:8:174 IMACICI INA20+2:8</u>   |
| 11 | PP2002002                                         | สีทาบ้าน Prin Exterior Paint สูดรบ้านเย็น                         | Ready to sell                                          |                                    | 1                           | New                                          | 1500                    | 1                             |                         |                         |                                    |
| 12 | PP2002003                                         | สีทาบ้าน Prin Exterior Paint สูตรบ้านเป็น                         | Ready to sell                                          |                                    | 1                           | New                                          | 1500                    | 1                             |                         |                         |                                    |
| 13 | PP2002004                                         | สีทาบ้าน Prin Exterior Paint สูตรบ้านเย็น                         | Ready to sell                                          |                                    | 1                           | New                                          | 1500                    | 1                             |                         |                         | 10 ระยะเวลาว่ากาศรียมสิน(          |
| 14 | PP2002005                                         | สีทาบ้าน Prin Exterior Paint สูตรบ้านเย็น                         | Ready to sell                                          |                                    | 1                           | New                                          | 1500                    | 1                             |                         |                         | 19. 2:0:174 17(11(120)44)          |
| 15 |                                                   |                                                                   |                                                        |                                    |                             |                                              |                         |                               |                         |                         | เตรียมสินด้าพถ้าแก้วหม่าย          |
| 16 |                                                   |                                                                   |                                                        |                                    |                             |                                              |                         |                               |                         |                         | เปรียมสนุก เพรียมจำกัน เชื่อ       |
| 17 |                                                   |                                                                   |                                                        |                                    |                             |                                              |                         |                               |                         |                         |                                    |
| 18 |                                                   |                                                                   |                                                        |                                    |                             | -                                            |                         |                               |                         |                         |                                    |
| 19 |                                                   |                                                                   |                                                        |                                    |                             |                                              |                         |                               |                         |                         | 20 เงื่อนไขสินด้ว – เช่น สิน       |
| 20 |                                                   |                                                                   |                                                        |                                    |                             |                                              |                         |                               |                         |                         |                                    |
| 22 |                                                   |                                                                   |                                                        |                                    |                             |                                              |                         |                               |                         |                         | *กรอกข้อมูลโดยคัดลอกจากซีเ         |
| 23 |                                                   |                                                                   |                                                        |                                    |                             |                                              |                         |                               |                         |                         |                                    |
| 24 |                                                   |                                                                   |                                                        |                                    |                             |                                              |                         |                               |                         |                         |                                    |
| 25 |                                                   |                                                                   |                                                        |                                    |                             |                                              |                         |                               |                         |                         | <u>È</u> r o                       |
| 26 |                                                   |                                                                   |                                                        |                                    |                             |                                              |                         |                               |                         |                         | 21. ราคาขายตั้งตั้น และจำ          |
| 27 |                                                   |                                                                   |                                                        |                                    |                             |                                              |                         |                               |                         |                         |                                    |
| 28 |                                                   |                                                                   |                                                        |                                    |                             |                                              |                         |                               |                         |                         |                                    |
| 29 |                                                   | รีเก ((น้ำความความม                                               | ~~~~"?÷~~~                                             |                                    |                             |                                              |                         |                               |                         |                         |                                    |
| 30 |                                                   | ิชก ขอมูลบน                                                       | ระบบ เชลาห                                             | รบคตสอา                            | แพอกรอก                     |                                              |                         |                               |                         |                         | 22. ราคาขายสง และจานว              |
| 31 |                                                   | ນ້ວມອອວນດ້ຳມູນ                                                    | ເະບໍລ ມັລະບັ້ນລ                                        | -Tulgauae                          | กวงสินด้าได้                | <u> </u>                                     |                         |                               |                         | · · · · · ·             |                                    |
| 32 |                                                   | ้ บอมูลต่ามหาแน                                                   | i-u i bu-uuv                                           |                                    | liavauri ile                |                                              |                         |                               |                         |                         |                                    |
| 33 |                                                   |                                                                   |                                                        | 1                                  | 1                           |                                              |                         |                               |                         |                         |                                    |
| 34 |                                                   |                                                                   |                                                        |                                    |                             |                                              |                         |                               |                         |                         |                                    |
| 20 |                                                   |                                                                   |                                                        |                                    |                             |                                              |                         |                               |                         |                         |                                    |
| 0  | 1                                                 |                                                                   |                                                        |                                    |                             |                                              |                         |                               | 1                       | 1                       |                                    |
|    | · ·                                               | 🦞 วรลงสนดาดวย Template 🔰 🖗 วิธีก                                  | รอกขอมูล   🦞 ข้อมูลบนระ:                               | 1. รายละเอียดสั                    | นคา 2. รูปภาพ 3. 1          | เรรจุภณราเพมเดิม (ถ่ามั)                     | ดวอยางการลงสินค์ (+)    |                               |                         |                         |                                    |
|    |                                                   |                                                                   |                                                        |                                    |                             |                                              |                         |                               |                         |                         | 📕 หากช่องใดมีพื้นหลังสีสับ ผ้      |
|    |                                                   |                                                                   |                                                        |                                    |                             |                                              |                         |                               |                         |                         |                                    |
|    |                                                   |                                                                   |                                                        |                                    |                             |                                              |                         |                               |                         |                         | 📃 - ในช่องนับๆ เมืองจากเป็บข้อ     |
|    |                                                   |                                                                   |                                                        |                                    |                             |                                              |                         |                               |                         |                         |                                    |

#### ຈັນແົ

ค้าสั่งผลิต, พร้อมขาย ์ท "ข้อมูลบนระบบ"

**รวมวันหยุด)** = คำนวณจาก <u>ยะเวลาแพ็กสินค้า 2 วัน</u>

**ค้า** = ควรตั้งระยะเวลาจัด สูงสุด<u>ไม่เกิน 2 วันทำการ</u>

นค้าใหม่, สินค้าล้างสต็อก ์ท "ข้อมูลบนระบบ"

นวนคำสั่งซื้อขั้นต่ำ

ินขายส่ง

มายจำเป็นต้องกรอกข้อมูล ู่เลที่จำเป็นต่อการลงสิน**ค**้า

 $\sim$ 

### <u>การลงรายละเอียดสินค้า (6/8)</u>

|                                  |                                                                                       |                                       |                               | •                                               |                         |                         |                         |                         |                                                        |
|----------------------------------|---------------------------------------------------------------------------------------|---------------------------------------|-------------------------------|-------------------------------------------------|-------------------------|-------------------------|-------------------------|-------------------------|--------------------------------------------------------|
| File Home                        | Insert Draw Page Layout For                                                           | mulas Data Review View                | Developer Help 📿 Tell         | me what you want to do                          |                         |                         |                         |                         |                                                        |
|                                  | •                                                                                     |                                       |                               |                                                 |                         |                         |                         |                         |                                                        |
| AW48 *                           |                                                                                       | 03                                    | 6                             | 05                                              |                         | 6                       |                         | 17                      |                                                        |
|                                  | c                                                                                     |                                       | 24                            | 4.9                                             | AW                      |                         | AY                      | AZ                      |                                                        |
| โค้ดสินค้า*                      | ชื่อสินค้า (ภาษาไทย)*                                                                 | คลังสินค้า *                          | จำนวนสินค้าคงเหลือเริ่มต้น *  | จำนวน/หน่วยขาย*                                 | กว้าง (cm)              | נרש (cm)                | สูง (cm)                | น่าหนัก (kg)            | ມີຍາມມຕ່ອະດວອັນນ໌                                      |
| กรอกตัวเลข/<br>ตัวอักษรที่ไม่ซ้ำ | ข่อมูลนี้ต่องเหมือนกันทุก SKU                                                         |                                       | กรอกเฉพาะดัวเลขเท่านั้น       | กรอกเฉพาะดัวเลยเท่านั้น                         | กรอกเฉหาะตัวเลขเท่านั้น | กรอกเฉพาะตัวเลขเท่านั้น | กรอกเฉพาะดัวเลขเท่านั้น | กรอกเฉพาะตัวเลขเท่านั้น | นอามแปละกอสมน                                          |
| กับสินค้าอื่น                    | 112110190329120120011100                                                              | กรอกข้อมอโดยตัดออกซื้อดอังวากหนัง     |                               |                                                 |                         |                         |                         |                         |                                                        |
| PP1001001                        | สี่หวบัวน Prin Exterior Paint สตรหมหวน                                                | "ช้อมุลบนระบบ"                        |                               | 1                                               | 50                      | 70                      | 30                      | 5                       |                                                        |
| P1001002                         | ส์ทาบ้าน Prin Exterior Paint สูตรทนทาน                                                | บางขอคลงสนคา<br>บางชื่อคลังสินคำ      |                               | 1                                               | 50                      | 70                      | 30                      | 5                       |                                                        |
| PP1001003                        | สีทาบ้าน Prin Exterior Paint สูตรทนทาน                                                | บางชื่อคลังสินค้า                     |                               | 1                                               | 50                      | 70                      | 30                      | 5                       | 23 คลังสินค้า                                          |
| PP1001004<br>PP1001005           | สทาบาน Prin Exterior Paint สูตรทนทาน<br>ส์ทาบ้าน Prin Exterior Paint สตรทนทาน         | บางชื่อคลังสินคำ<br>มางซื้อคลังสินค้า |                               | 1                                               | 50                      | 70                      | 30                      | 5                       |                                                        |
| PP2002001                        | สีทาบ้าน Prin Exterior Paint สูตรบ้านเย็น                                             | บ เงขอผลงสนค เ<br>บางชื่อคลังสินคำ    |                               | 1                                               | 50                      | 70                      | 30                      | 5                       | *กรอกข้อมูลโดยคัดลอกจากซิท "ข้อมูลบนระบบ"              |
| PP2002002                        | สีทาบ้าน Prin Exterior Paint สูตรบ้านเย็น                                             | บางชื่อคลังสินค้า                     |                               | 1                                               | 50                      | 70                      | 30                      | 5                       | 0 0                                                    |
| PP2002003<br>PP2002004           | สหาบ้าน Prin Exterior Paint สุดรบ้านเย็น<br>สีทาบ้าน Prin Exterior Paint สุดรบ้านเย็น | บางซื้อคลังสินค้า<br>                 |                               | 1                                               | 50                      | 70                      | 30                      | 5                       |                                                        |
| PP2002005                        | สีทาบ้าน Prin Exterior Paint สูตรบ้านเย็น                                             | บางขอคลงสนคา<br>บางชื่อคลังสินคำ      |                               | i                                               | 50                      | 70                      | 30                      | 5                       | <b>24. จำนวนสินคาคงเหลือเริ่มต้น</b> = จำนวนสต๊อกสินคา |
|                                  |                                                                                       |                                       |                               |                                                 |                         |                         |                         |                         | ที่ต้องออกงขอย                                         |
|                                  |                                                                                       |                                       |                               |                                                 |                         |                         |                         |                         | וונוטעזו ואמעט וט                                      |
|                                  |                                                                                       |                                       |                               |                                                 |                         |                         |                         |                         |                                                        |
|                                  |                                                                                       |                                       |                               |                                                 |                         |                         |                         |                         |                                                        |
|                                  |                                                                                       |                                       |                               |                                                 |                         |                         |                         |                         | <b>25. จานวน/หน่วยขาย</b> = จานวนทต่องการขาย/          |
|                                  |                                                                                       |                                       |                               |                                                 |                         |                         |                         |                         | หน่ายสินค้า (SKH)                                      |
|                                  |                                                                                       |                                       |                               |                                                 |                         |                         |                         |                         | hubbliuri (SKO)                                        |
|                                  |                                                                                       |                                       |                               |                                                 |                         |                         |                         |                         |                                                        |
|                                  |                                                                                       |                                       |                               |                                                 |                         |                         |                         |                         | วด ขนาดและน้ำหนัดของสินด้ำ                             |
|                                  |                                                                                       |                                       |                               |                                                 |                         |                         |                         |                         | 20. ou killa-u mulloovauri i                           |
|                                  |                                                                                       |                                       |                               |                                                 |                         |                         |                         |                         |                                                        |
|                                  | ชีท "ข้อมอบบร                                                                         | ระบบ" ให้สำหรับ                       | เค้ดลอกเพื่อกระ               | วก                                              |                         |                         |                         |                         |                                                        |
|                                  |                                                                                       |                                       | !                             | -7-                                             |                         |                         |                         |                         |                                                        |
|                                  | ขอมูลตามคาแนะ                                                                         | ະແກ່ມລະແແຈະແ                          | มสามารถลงสนค                  | กาเด                                            |                         |                         |                         |                         |                                                        |
|                                  |                                                                                       |                                       | 1                             |                                                 |                         |                         |                         |                         |                                                        |
|                                  |                                                                                       |                                       |                               |                                                 |                         |                         |                         |                         |                                                        |
|                                  |                                                                                       |                                       |                               |                                                 |                         |                         |                         |                         |                                                        |
| < •                              | © วิธีลงสินค้าด้วย Template 🛛 © วิธีก                                                 | າຣວກພ້ວມູລ 📔 🖗 ພ້ວມູລນແຮະນນ           | 1. รายละเอียดสินค้า 2. รูปภาพ | <ol> <li>มรรจุภัณฑ์เพิ่มเติม (ถ้ามี)</li> </ol> | ด้วอย่างการลงสินค์      | •                       |                         |                         |                                                        |
|                                  |                                                                                       |                                       |                               |                                                 |                         |                         |                         |                         | หากช่องใดมีพื้นหลังสีส้น ผู้ขายถ้าเป็นต้องกรอกข้อนะ    |
|                                  |                                                                                       |                                       |                               |                                                 |                         |                         |                         |                         |                                                        |
|                                  |                                                                                       |                                       |                               |                                                 |                         |                         |                         |                         | ในช่องนั้นๆ เนองจากเป็นขอมูลที่จำเป็นต่อการลงสินคา     |
|                                  |                                                                                       |                                       |                               |                                                 |                         |                         |                         |                         |                                                        |

### การลงรายละเอียดสินค้า (7/8)

|    |                                                   |                                                                                |                                                                                                    | •                                |                                            |                            |                                                            |                                                        |
|----|---------------------------------------------------|--------------------------------------------------------------------------------|----------------------------------------------------------------------------------------------------|----------------------------------|--------------------------------------------|----------------------------|------------------------------------------------------------|--------------------------------------------------------|
| c  | File Home                                         | Insert Draw Page Layout For                                                    | mulas Data Review View De                                                                                                    | rveloper Help 🛇 Tell me what you | want to do                                 |                            |                                                            |                                                        |
|    |                                                   |                                                                                |                                                                                                    |                                  |                                            |                            |                                                            |                                                        |
| E  | C51 *                                             | $X \neq f_X$                                                                   |                                                                                                    |                                  |                                            |                            |                                                            |                                                        |
| -  | A                                                 | c                                                                              | ВА                                                                                                    | BB                               | BC                                         | BD                         | BE                                                         |                                                        |
| 1  | โค้ดสินค้า*                                       | ชื่อสินค้า (ภาษาไทย)*                                                          | บรรจุภัณฑ์ที่ 1 - ความกว้าง*                                                                                                    | บรรจุภัณฑ์ที่ 1 - ความยาว*       | บรรจุภัณฑ์ที่ 1 - ความสูง*                 | บรรจุภัณฑ์ที่ 1 - น้ำหนัก* | สินค้านี้มีการรับประกัน?*                                  | บิยามแต่ละคอลัมน์                                      |
| 3  | กรอกตัวเลข/<br>ตัวอักษรที่ไม่ช้ำ<br>กับสินค้าอื่น | ข่อมูลนี้ต่องเหมือนกันทุก SKU<br>กรอกตัวหนังสือทริอตัวเลขเท่านั้น              | กรอกเฉพาะตัวเลขเท่านั้น<br>ความกว้างต้องน้อยกว่าความยาว                                                                                                    | กรอกเฉพาะดัวเลขเท่านั้น          | ครอกเฉพาะตัวเลขเท่านั้น                    | กรอกเฉพาะดัวเลขเท่านั้น    |                                                            |                                                        |
| 4  |                                                   |                                                                                |                                                                                                    |                                  |                                            |                            | กรอก Yes หากมีการรับประกัน<br>กรอก No หากใม่มีการรับประกัน |                                                        |
| 5  | PP1001001                                         | สีทาบ้าน Prin Exterior Paint สูตรทนทาน                                         | 50                                                                                                    | 70                               | 30                                         | 5                          | No                                                         |                                                        |
| 6  | PP1001002                                         | สีทาบ้าน Prin Exterior Paint สูตรทนทาน                                         | 50                                                                                                    | 70                               | 30                                         | 5                          | No                                                         |                                                        |
| 7  | PP1001003                                         | สีทาบ้าน Prin Exterior Paint สูตรทนทาน                                         | 50                                                                                                    | 70                               | 30                                         | 5                          | No                                                         | 27.ขนาดและนาหนกบรรจุภณฑ (รวมลนคา)                      |
| 8  | PP1001004                                         | สหาบาน Prin Exterior Paint สุดรหนหาน<br>สีหาบ้าน Prin Exterior Paint สุดรหนหาน | 50                                                                                                    | 70                               | 30                                         | 5                          | No                                                         | 1                                                      |
| 9  | PP2002001                                         | สีทาบ้าน Prin Exterior Paint สุดรบ้านเป็น                                      | 50                                                                                                    | 70                               | 30                                         | 5                          | No                                                         |                                                        |
| 11 | PP2002002                                         | สีทาบ้าน Prin Exterior Paint สูตรบ้านเป็น                                      | 50                                                                                                    | 70                               | 30                                         | 5                          | No                                                         |                                                        |
| 12 | PP2002003                                         | สีทาบ้าน Prin Exterior Paint สูดรบ้านเย็น                                      | 50                                                                                                    | 70                               | 30                                         | 5                          | No                                                         | I W                                                    |
| 13 | PP2002004                                         | สีทาบ้าน Prin Exterior Paint สูตรบ้านเย็น                                      | 50                                                                                                    | 70                               | 30                                         | 5                          | No                                                         | 🧧 🐺 ຜູ້ນາຍຄາງຮະບານມາດແລະບ້ຳຮບັດສົບຄ້າພູຮ້ວມພຣະວຸດັດເຫົ |
| 14 | PP2002005                                         | สีทาบ้าน Prin Exterior Paint สูตรบ้านเย็น                                      | 50                                                                                                    | 70                               | 30                                         | 5                          | No                                                         |                                                        |
| 15 | -                                                 |                                                                                |                                                                                                    |                                  |                                            |                            |                                                            | ให้ถกต้อง หากขนส่งพบว่าขนาดและนำหนักของสินค้า          |
| 16 |                                                   |                                                                                |                                                                                                    |                                  |                                            |                            |                                                            | ไม่มีในไปตอนที่จะนได้ เว้าอยุเอออเดียว่องแต่งแก็นเติม  |
| 19 |                                                   |                                                                                |                                                                                                    |                                  |                                            |                            |                                                            | เมเบนเบต มาระบุเว ผู้ขายอาจเสยคาขนสงเพิ่มเตม           |
| 19 |                                                   |                                                                                |                                                                                                    |                                  |                                            |                            |                                                            |                                                        |
| 20 |                                                   |                                                                                |                                                                                                    |                                  |                                            |                            |                                                            |                                                        |
| 21 |                                                   |                                                                                |                                                                                                    |                                  |                                            |                            |                                                            |                                                        |
| 22 |                                                   |                                                                                |                                                                                                    | 4<br>4                           |                                            |                            |                                                            |                                                        |
| 23 |                                                   |                                                                                |                                                                                                    |                                  |                                            |                            |                                                            |                                                        |
| 24 |                                                   |                                                                                |                                                                                                    |                                  |                                            |                            |                                                            |                                                        |
| 26 |                                                   |                                                                                |                                                                                                    |                                  |                                            |                            |                                                            |                                                        |
| 27 |                                                   |                                                                                |                                                                                                    |                                  |                                            |                            |                                                            |                                                        |
| 28 |                                                   |                                                                                |                                                                                                    |                                  |                                            |                            |                                                            |                                                        |
| 29 |                                                   | รีก "น้อมอบบ                                                                   | ເວະມາ." ໃນ້ອີດມວັນດ້                                                                                                    |                                  |                                            |                            |                                                            |                                                        |
| 30 |                                                   | งกา กอท์ฯกก                                                                    | เระบบ เอลู่ เหรบห                                                                                                    | เตลอาแพอาเรอาเ                   |                                            |                            |                                                            |                                                        |
| 32 |                                                   | ข้อบลตาบคำเม                                                                   | ມະບຳ ມີຄະບັບຈະໄມ່ຂ                                                                                                    | าบารกลงสินค้าได้                 |                                            |                            |                                                            |                                                        |
| 33 |                                                   | e e gerei isi i i                                                              |                                                                                                    |                                  |                                            |                            |                                                            |                                                        |
| 34 |                                                   |                                                                                |                                                                                                    |                                  |                                            |                            |                                                            |                                                        |
| 35 | 6                                                 |                                                                                |                                                                                                    |                                  |                                            |                            |                                                            |                                                        |
| 36 | - •                                               | © วิธีลงสินคำค่วย Template 🛛 👳 วิธีศ                                           | ารอกข้อมูล 🖗 ข้อมูลบนระบบ 1.ร                                                                                                    | ายละเอียดสินค้า 2. รูปภาพ 3. บระ | ารุภัณฑ์เพิ่มเดิม (ถ้ามี) ด้วอย่างการลงสิน | Iri 🕀 🗄 💶 🗌                |                                                            |                                                        |
|    |                                                   |                                                                                | والمحمد المحمد |                                  |                                            |                            |                                                            | ا ۲ ـ ـ ـ ـ ـ ـ ۲ ـ ۲                                  |
|    |                                                   |                                                                                |                                                                                                    |                                  |                                            |                            |                                                            | 🛛 🦯 หากซองโดมพนหลงสสม ผู้ขายจำเป็นต่องกรอกขอมส 🍾 🛶     |
|    |                                                   |                                                                                |                                                                                                    |                                  |                                            |                            |                                                            | ในช่วงนั้นๆ เมื่องวาดเป็นข้อมอที่อำเป็นต่อดอดจงสินด้อ  |
|    |                                                   |                                                                                |                                                                                                    |                                  |                                            |                            |                                                            | เนื่องนั้นๆ เนื่องจากเป็นขอมูลกิจาเป็นต่อที่ เรลงสนุคา |
|    |                                                   |                                                                                |                                                                                                    |                                  |                                            |                            |                                                            |                                                        |

### <u>ุการลงรายละเอียดสินค้า (8/8)</u>

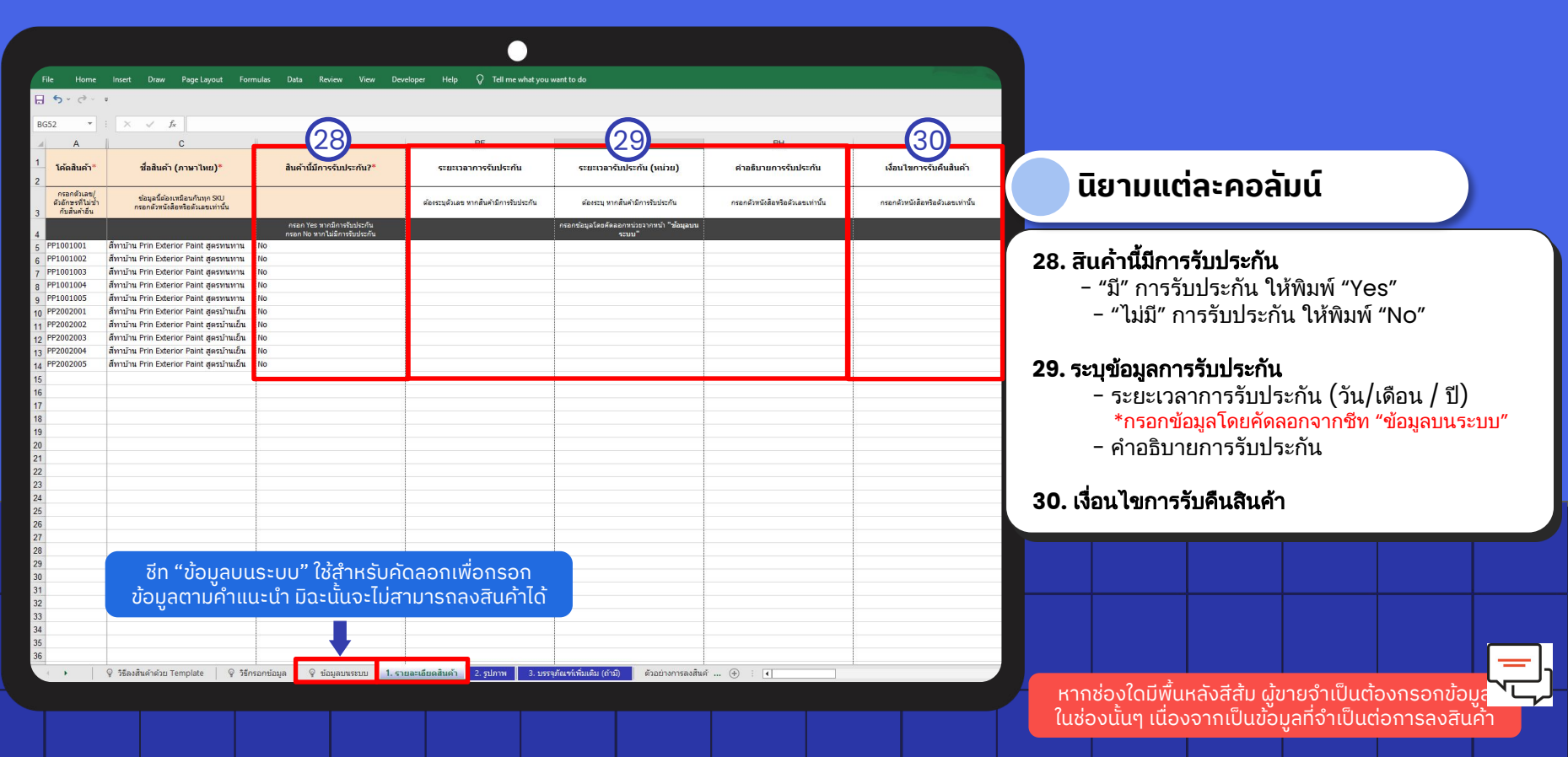

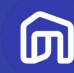

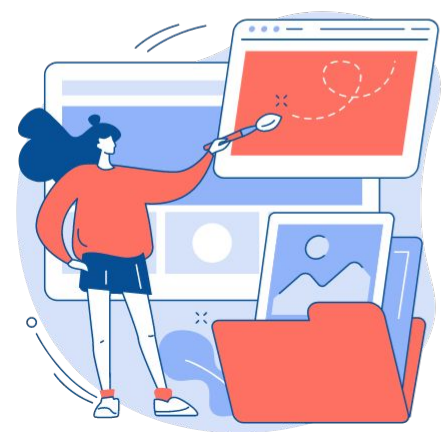

# 3.2 การอัปโหลดรูปภาพ

## และวิดีโอสินค้า

© NocNoc all rights reserved

## <u>การลงรูปและวิดีโอสินค้าในเท็มเพลต</u>

|                                                                                                    |                                                                                                    |                                                                                                    |                                                                                                    |                                                                                                    | •                                                                                                    |                                                                                                    |                                                                                              |                                                                                                    |                                                                                                    |                                                                                                    |                                                                                                    |
|----------------------------------------------------------------------------------------------------|----------------------------------------------------------------------------------------------------|----------------------------------------------------------------------------------------------------|----------------------------------------------------------------------------------------------------|----------------------------------------------------------------------------------------------------|----------------------------------------------------------------------------------------------------|----------------------------------------------------------------------------------------------------|----------------------------------------------------------------------------------------------|----------------------------------------------------------------------------------------------------|----------------------------------------------------------------------------------------------------|----------------------------------------------------------------------------------------------------|----------------------------------------------------------------------------------------------------|
| File Home                                                                                                    | e insert Draw PageLa<br>÷                                                                                                    | yout Formulas Data Ri                                                                                                    | wiew View Developer                                                                                                 | Help 📿 Tell me what yo                                                                                          | w want to do                                                                                              |                                                                                                    |                                                                                              |                                                                                                    |                                                                                                    |                                                                                                    | นิยามแต่ละคอลัมน์                                                                                                    |
| D102 -                                                                                                    |                                                                                                    | D                                                                                                    | (2)                                                                                                    | E                                                                                                    | C                                                                                                    | 3                                                                                                    |                                                                                              | 4                                                                                                  |                                                                                                    | 5                                                                                                    |                                                                                                    |
| 1 <b>Sinduni1</b><br>neanduaeu<br>2 ruisinestitu<br>2 ruisinestitu<br>3 PP1001001<br>4 PP1001002<br>5 PP1001003<br>6 PP1001004<br>7 PP1001005<br>8 PP2002001<br>9 PP2002002<br>10 PP2002003 | <b>çılarını da</b><br>nıradı UBL arı vi datılı<br>Kafuş ingaze Litary uk-<br>tafıları ingazetti<br>PP1001003<br>PP1001003<br>PP1001004<br>PP1001005<br>PP2002001<br>PP2002002 | <u>รุปภาพแลดงรายละเดียง 1</u><br>เจะสุดใ (IR, m เช่าสิ่งโพม<br>ได้ส่ามมู่ Imped Lenby แต่<br>การกิจังได้และกายคุศไฟย์<br>PP1001002_2.jpg<br>PP1001002_2.jpg<br>PP1001002_2.jpg<br>PP1001003_2.jpg<br>PP2002002_2.jpg<br>PP2002002_2.jpg | รูปภาพแสดงรายอะเดียด 2<br>กระกดังก์ URL ภาพ หรืออับโทดด<br>ให้กันบู Image Lbray แล้ว<br>กระกร้องที่ต้นสะงานอกุลไฟด์ | รูปภาพแสดงรายอะเดียด 3<br>ครองดิง (18) สาท ทร้อยังคง<br>ได้ส่วนๆ ทักรุง (ปราคา แล้ว<br>กรอกร้องได้และรายสุดไฟด์ | รูปภาพอื่นๆ 1<br>สอด์อย่า (38, การ เชาะอิปรีโหล<br>ได้เริ่มนา โหลง ในการ เอา<br>กระกร้องได้และการสกุลไฟด์ | รูปภาพอื่นๆ 2<br>กระกลังก์ URL ภาพ หรืออัปโพล<br>ได้ที่นบู Image Lbray แล้ว<br>กระกร้อไฟล์และรามลดุลไฟด์ | รูมพื้น 1<br>ของสิงใ (IR) สาม ที่สอบับคม<br>ได้สำนุ โทยสาม แก้<br>กระกร้องไม่และรางสกุลไม่ด่ | รมชั้น 2<br>ลายอลไก่ (UE, สาม ที่อยังบัน<br>ได้กับมา (เกอย Learo แล้ว<br>การกร้อไฟมันมองรมอดุสไฟด์ | ร์กัน (1494, ขางาอไม่เกิด)<br>15040)<br>คารถดิสก์ (ML วีโอ หรือ<br>มีโรงคะได้ของ เทิดจะ<br>มีโรงคะได้ของ เทิดจะ<br>มสำหรองชื่อไห้ต้มสารานอยุสไฟ | (a) (AIPA) สารการไม่กับ<br>(SIPA)<br>(SIPA)<br>(SIPA) (SIS) หรือ<br>(SIPA) (SIS) (SIS) หรือ<br>(SIPA) (SIPA) (SIS)<br>(SIPA) (SIS) (SIS)<br>(SIPA) (SIPA) (SIS)<br>(SIPA) (SIPA)<br>(SIPA) (SIPA) (SIPA)<br>(SIPA) (SIPA) (SIPA) (SIPA)<br>(SIPA) (SIPA) (SIPA) (SIPA)<br>(SIPA) (SIPA) (SIPA) (SIPA) (SIPA)<br>(SIPA) (SIPA) | <b>1. รูปภาพหลัก =</b> รูปหน้าปกของสินค้า<br><b>2. รูปภาพแสดงรายละเอียด =</b> รูปภาพที่แสดงราย<br>ละเอียดสินค้า เช่น ภาพซูมวัสดุสินค้า, ภาพด้านในของ<br>สินค้า ฯลฯ |
| 11 PP2002004<br>12 PP2002005<br>13<br>14<br>15<br>16<br>17<br>19                                                                                                    | PP2002004<br>PP2002005                                                                                                    | P22002004_2.jpg<br>PP2002005_2.jpg                                                                                                    |                                                                                                    |                                                                                                    |                                                                                                    |                                                                                                    |                                                                                              |                                                                                                    |                                                                                                    |                                                                                                    | <b>3. รูปภาพอื่นๆ</b> = รูปภาพของสินค้าเพิ่มเติม เช่น<br>ภาพสินค้ามุมบน หรือมุมด้านข้าง ฯลฯ                                                                        |
| 19<br>20<br>21<br>22<br>23<br>24                                                                                                    |                                                                                                    |                                                                                                    |                                                                                                    |                                                                                                    |                                                                                                    |                                                                                                    |                                                                                              |                                                                                                    |                                                                                                    |                                                                                                    | <b>4. รูมซีน</b> = รูปภาพของสินค้าที่วางอยู่พื้นที่ใช้งานจริง<br>เช่น ในห้อง หรือพื้นที่ต่างๆ                                                                      |
| 25<br>26<br>27<br>28<br>29                                                                                                    |                                                                                                    |                                                                                                    |                                                                                                    |                                                                                                    |                                                                                                    |                                                                                                    |                                                                                              |                                                                                                    |                                                                                                    |                                                                                                    | 5. วิดีโอ                                                                                                    |
| 30<br>31<br>32<br>33                                                                                                    |                                                                                                    |                                                                                                    |                                                                                                    |                                                                                                    |                                                                                                    |                                                                                                    |                                                                                              |                                                                                                    |                                                                                                    |                                                                                                    |                                                                                                    |
| 34<br>35<br>36                                                                                                    | § วิธีลงสินคำด้วย Template                                                                                                    | ्रि ॉर्डnsantiaya ्रि रा                                                                                                    | อมูลบาระบบ 1. รายละเอีย                                                                                             | รสันคำ <mark>2. รูปภาพ</mark> 3. บ                                                                              | รรรุภัณฑ์เพิ่มเติม (ถ้ามี) ตัวอ                                                                           | อย่างการลงสินค์ 💮 🗄                                                                                      | (1                                                                                           |                                                                                                    |                                                                                                    |                                                                                                    | ผู้ขายสามารถเพิ่มรูปภาพ / วิดีโอได้โดยกรอกลิงก์ URL<br>หรือ อัปโหลดภาพที่ Seller Center จากนั้นกรอก<br>ชื่อไฟล์และนามสกุลไฟล์ เช่น MainImage.jpg                   |

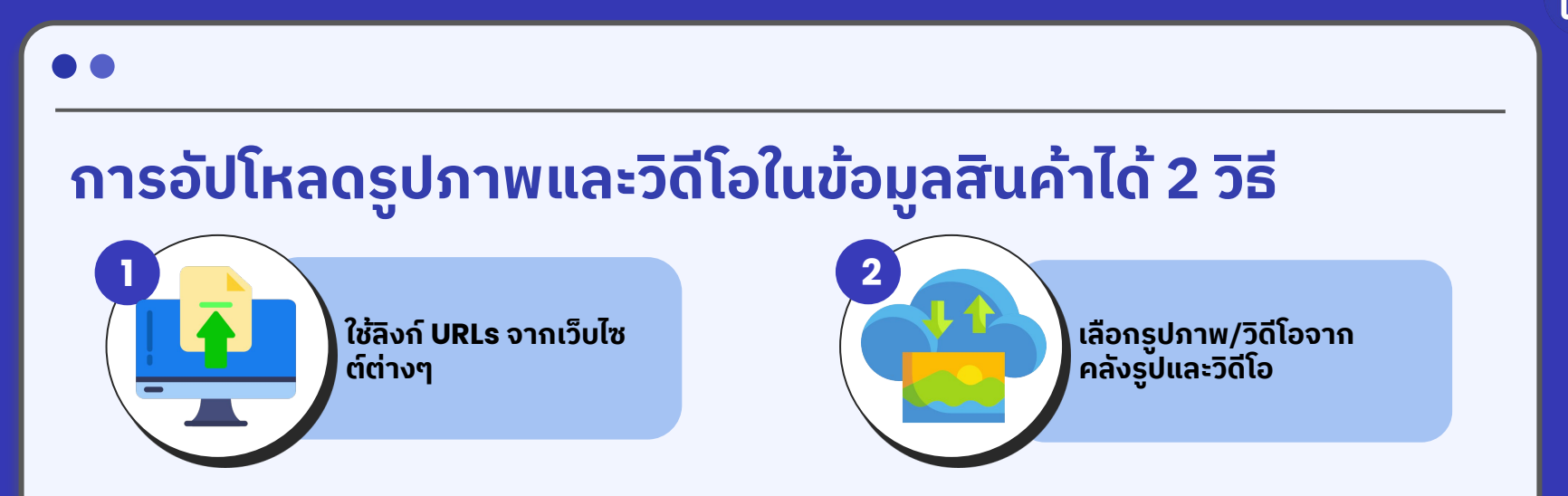

### <u>การอัปโหลดรูปภาพ หรือวิดีโอในระบบ (คลังรูป/วิดีโอ) จะทำให้ผู้ขายสะดวกมากยิ่งขึ้นในการจัดการร้านค้า</u>

- ผู้ขายสามารถนำรูป/วิดีโอที่อัปโหลดในระบบไปใช้ในการตกแต่งโปรไฟล์ร้านค้า
- หากผู้ขายใช้คอมพิวเตอร์หลายเครื่องในการลงสินค้าและจัดการร้านค้า หรือมีผู้ดูแลร้านหลายท่าน ผู้ขายจะสามารถนำไฟล์จากคลังภาพ/วิดีโอมาใช้ได้ทันที
- 3. หากผู้ขาย<mark>ไม่มีลิงก์ URLs สำหรับวิดีโอ</mark> ผู้ขายต้องทำการอัปโหลดไฟล์วิดีโอลงระบบก่อน จึงจะใส่ในข้อมูลสินค้าได้
- 4. หากผู้ขายต้องการลงสินค้าแบบเป็นชุด (ลงสินค้าทีละหลายรายการ) จะต้องอัปโหลดรูป/วิดีโอในระบบก่อน

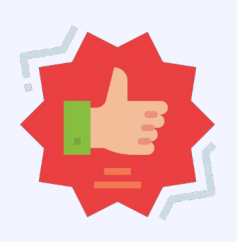

## เงื่อนไขของรูปภาพและวิดีโอ

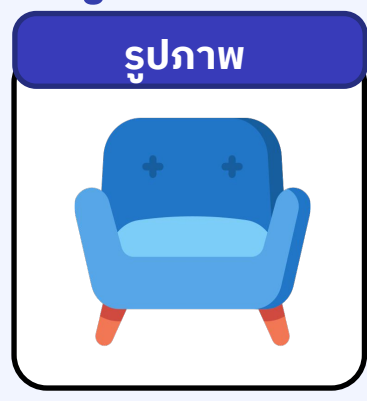

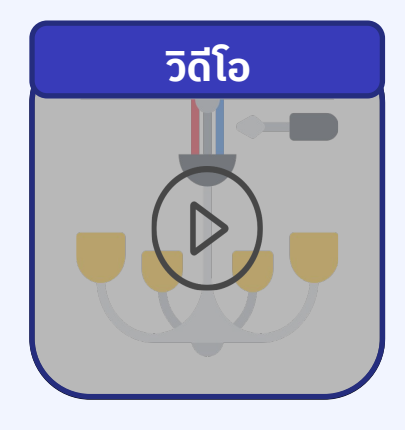

- ขนาดอย่างน้อย 900x900 Pixels
- ไฟล์ภาพ**ไม่เกิน 10 MB** •
- ไม่ควรมีกรอบรูป และตัวอักษรลายน้ำบนรูปภาพ ไม่ใส่ช่องทางการติดต่อของร้าน •
- •
- ชื่อไฟล์ต้องไม่มีตัวอักษรพิเศษ •

- **ໄຟລ໌ MP4 .ogv** ເກ່າนั้น •
- ขนาด**ไม่เกิน 150 MB**
- ความยาว**ไม่เกิน 30 วินาที**
- ชื่อไฟล์ต้องไม่มีตัวอักษรพิเศษ

Ш

## <u>การอัปโหลดรูปภาพและวิดีโอในระบบ (1/2)</u>

1

| ~ |    |
|---|----|
| Г | וה |
| L | U  |
|   |    |

|                     | •                                                                        |                                               |                                   |                                                                                |
|---------------------|--------------------------------------------------------------------------|-----------------------------------------------|-----------------------------------|--------------------------------------------------------------------------------|
| D NocNoc.com        | 🕽 / การจัดการสินค้า                                                      |                                               | 0                                 |                                                                                |
| 🝙 หน้าหลัก 🥢 โ      | าารจัดการสินค้า                                                          |                                               |                                   |                                                                                |
| =<br>() คำสั่งชื้อ  | + เพิ่มสินค้าใหม่                                                        | นำสินค้าขึ้นระบบครั้งละมากๆ ดาวน์โหลดเท็มเพลด | ก ภาพและวีดีโอ                    |                                                                                |
| คลังสินค้า/จัดส่ง > | Q หมายเลข SKU, ชื่อสินค้า, โค้ดสินค้า                                    | แสดงตามกลุ่มสินค้า : ทุกหมวดสินค้า            | <b>→</b>                          |                                                                                |
| (2) ໂປຣໂນອັນ        | สืบค้าทั้งหมด (2) แบบร่าง (2) รออนุมัติ ขึ้นชายแล้ว (1) ยกเล็กการชายแล้ว |                                               |                                   |                                                                                |
| 🗗 สินค้า 🗸 🗸        | ส่งออกหลายไฟล์เพื่อแก้ไข 🔮 ยกเลิกการขาย 🗒 ลบ                             |                                               | แสดงทั้งหมด 1 รายการ              |                                                                                |
| การจัดการสินค้า     | ABC Luxuryy(2) 🛛 🕅                                                       | ສຣ້ານ                                         | อโดย ผู้ขาย 🕜 🕑 😽                 | 1 เลืองแมน "สินค้า"                                                            |
| แบรนด์/ยี่ห้อสินค้า | ชื่อสินค้า                                                               | ราคาชายตั้งดัน (บาท) สถานะข้อมูล              |                                   | in doniby dari                                                                 |
| ราคาสินค้า          |                                                                          | 2000                                          | 🕼 แก้ไข<br>🔮 ยกเลิกการขาย<br>圓 ลบ | <ol> <li>เลือกเมนูย่อย "การจัดการสินค้า"</li> <li>๑๑ "๑ฉพมฉะอิจีโอ"</li> </ol> |
|                     |                                                                          |                                               |                                   | 5. 110 51 Wulde 5015                                                           |
|                     |                                                                          |                                               |                                   |                                                                                |
|                     |                                                                          |                                               |                                   |                                                                                |
|                     |                                                                          |                                               |                                   |                                                                                |
|                     |                                                                          |                                               |                                   |                                                                                |
|                     |                                                                          |                                               |                                   |                                                                                |
|                     |                                                                          |                                               |                                   |                                                                                |
|                     |                                                                          |                                               |                                   |                                                                                |

## <u>การอัปโหลดรูปภาพและวิดีโอในระบบ (2/2)</u>

| หน้าหลัก คำสั่งชื่อ                                           | <) มี / การจัดการสินกั / ภาพและวัดโอ<br>ภาพและวีดีโอ                                                                        |                  |
|---------------------------------------------------------------|----------------------------------------------------------------------------------------------------|------------------|
| คลังสินค้า/จัดส่ง                                             | > Upload Jalia                                                                                                    |                  |
| โปร์เมชิน<br>สินค้า<br>การจัดการสินค้า<br>แบรนด์/ยี่ห้อสินค้า | เลือกไฟล์ คับหว<br>1. อนุญาตไฟล์ที่เป็น .mp4 , .ogv<br>2. วีดีโอชนาตไม่เกิน 150 MB<br>3. ความยาววีดีโอต้องไม่เกิน 30 วินาที |                  |
| ราคาสินค้า                                                    | đo                                                                                                    | ดำเนินการ        |
| 🗃 ร้านค้า<br>🚱 การเงิน                                        | > วิธีประกอบเตียงด้วยตนเอง.mp4                                                                                              | 面                |
| 🚺 ศูนย์การเรียนรู้ผู้ข<br>👄 Affiliate Program                 | <u>ປປະເວດວັດ</u> ໂລ                                                                                                    |                  |
|                                                               | Q, Auxnfid                                                                                                    | ดาวน์โหลด ลบ 🏭 💻 |
|                                                               |                                                                                                    |                  |
|                                                               |                                                                                                    |                  |

l. เลือกแท็บการอัปโหลดที่ต้องการ

ว. กดช่องเลือกไฟล์เพื่อเลือกรูปหรือ เดีโอที่ต้องการอัปโหลด

6. กดปุ่ม "อัปโหลด"

**เล้งจากอัปโหลดรูปและวิดีโอเรียบร้อย** มื่อผู้ขายทำการลงสินค้า จะสามารถเพิ่มรูปหรือวิดีโอ ภากคลังภาพในข้อมูลสินค้าสินค้าได้

\*ไม่ใช้ตัวอักษรพิเศษในการตั้งชื่อไฟล์ \*\*รูปภาพสามารถอัปโหลดได้ 50 รูป/ครั้ง \*\*\* วิดีโอสามารถอัปโหลดได้ 1 คลิป/ครั้ง

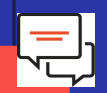

Л

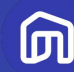

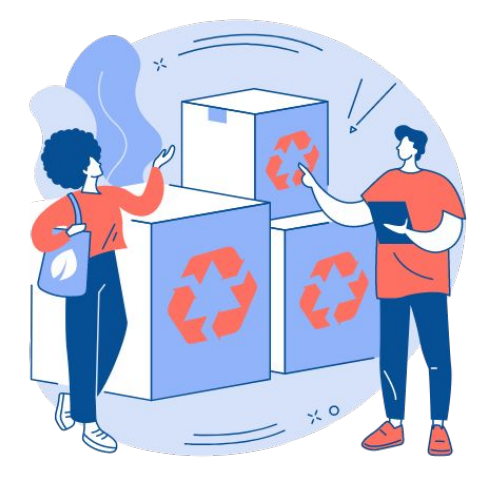

# 3.3 การตั้งค่า บรรจุภัณฑ์เพิ่มเติม

© NocNoc all rights reserved

## <u>การตั้งค่าบรรจุภัณฑ์เพิ่มเติม</u>

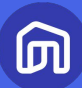

| File Home<br>☐ 5 ~ ♂ ~                                                                                  | Insert Draw PageLayout I                                                                                      | Formulas Data Review View                                                                                                    | Developer Help Q Tell me what y                                                                                            | ou want to do                                                                                                    |     |                               |                                                                                                    |
|----------------------------------------------------------------------------------------------------|----------------------------------------------------------------------------------------------------|----------------------------------------------------------------------------------------------------|----------------------------------------------------------------------------------------------------|----------------------------------------------------------------------------------------------------|-----|-------------------------------|----------------------------------------------------------------------------------------------------|
| D52 •                                                                                                   | ບรรจุภัณฑ์ 2 - ความยาว                                                                                        | บรรจุภัณฑ์ 2 - ความกว้าง                                                                                                    | ต<br>บรรจุภัณฑ์ 2 - ความสูง                                                                                                | ะ<br>บรรจุภัณฑ์ 2 - น้ำหนัก                                                                                           |     | ม<br>บรรจุภัณฑ์ 3 - ความกว้าง |                                                                                                    |
| กรอกตัวเลข/<br>ตัวอีกษรที่ไม่ข้<br>กับสินคัวอื่ม<br>3 PP1001001<br>4 PP1001002                          | <ul> <li>คำนยาวของทีบห่อสินคำ</li> <li>กรอกเฉพาะตัวเลยเท่านั้น</li> <li>50</li> <li>50</li> <li>50</li> </ul> | <ul> <li>สำนกว้างของทีบฟอสันด้า</li> <li>ครอกเฉพาะสำเลขนท่านั้น</li> <li>สินสขตัวแคร้างส่องน้อยกว่าสำนยาว</li> <li>70</li> <li>70</li> </ul> | <ul> <li>ความสูงหรือความหนาของที่บท่อสินคำ</li> <li>กรอกเฉพาะด้วเลขเท่านั้น</li> <li>30</li> <li>30</li> <li>30</li> </ul> | <ul> <li>ป้าหนักรวมของสินค้าและบรรรภัณฑ์</li> <li>กรอกเฉพาะตัวเลขเท่านั้น</li> <li>5</li> <li>5</li> <li>5</li> </ul> |     |                               |                                                                                                    |
| 5 PP1001003<br>6 PP1001004<br>7 PP1001005<br>8 PP2002001<br>9 PP2002002<br>10 PP2002003<br>11 PP2002004 | 50<br>50<br>50<br>50<br>50<br>50<br>50                                                                        | 70<br>70<br>70<br>70<br>70<br>70<br>70<br>70                                                                                                 | 30<br>30<br>30<br>30<br>30<br>30                                                                                           | 5<br>5<br>5<br>5<br>5<br>5                                                                                            |     |                               | นิยามแต่ละคอลัมน์                                                                                       |
| 12 PP2002005<br>13<br>14<br>15<br>16                                                                    | 50                                                                                                    | 70                                                                                                    | 30                                                                                                    | 5                                                                                                    |     |                               |                                                                                                    |
| 17<br>18<br>19<br>20<br>21<br>22                                                                        |                                                                                                    |                                                                                                    |                                                                                                    |                                                                                                    |     |                               | <b>่ 1. ขนาดและน้ำหนักบรรจุภัณฑ์เพิ่มเติม</b> (รวมสินค้า)                                               |
| 23<br>24<br>25<br>26<br>27                                                                              |                                                                                                    |                                                                                                    |                                                                                                    |                                                                                                    |     |                               |                                                                                                    |
| 28<br>29<br>30<br>31<br>32                                                                              |                                                                                                    |                                                                                                    |                                                                                                    |                                                                                                    |     |                               |                                                                                                    |
| 33<br>34<br>35<br>36<br>37                                                                              | © วิธีกรอกข้อมอ                                                                                               | 1 รายอะเรียออินอัว 2 ธุรไดงพ                                                                                                    | 3 นธรรคัญชุษชีมเอ็น (กับปี)                                                                                                | มการณภัณณ์ (+)                                                                                                    | : . |                               | ผู้ขายต้องระบุขนาดและน้ำหนักสินค้าพร้อมบรรจุภัณฑ์<br>ให้ถูกต้อง เนื่องจากหากขนส่งเข้ารับสินค่าแล้วพบว่า |
|                                                                                                    | 2 งทะงรุนบอรท์เล ≜ ออร์(แกแรงก).                                                                              | 2                                                                                                    | waadueraanaanen (e m) koop                                                                                                 |                                                                                                    |     |                               | ขนาดและนำหนักของสินค้าไม่เป็นไปตามที่ผู้ขายระบุไว้<br>ผู้ขายอาจเสียค่าขนส่งเพิ่มเติม                    |

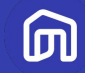

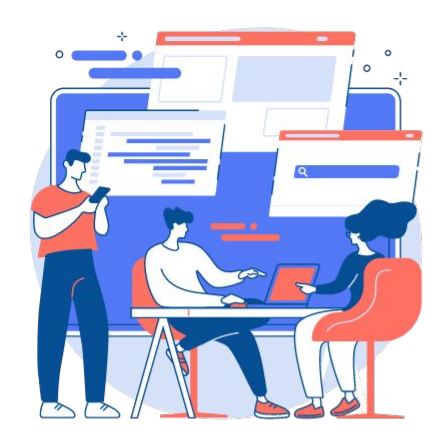

## วิธีการอัปโหลดแบบฟอร์ม ขึ้นในระบบ

© NocNoc all rights reserved

5

| m  |  |
|----|--|
| יש |  |

| <ul> <li>พงาหลัก</li> <li>ค่าส่งชื่อ</li> <li>ค่าส่งสืบสินค้า/จัดส่ง</li> </ul> | <sup>ເວ</sup> ັດມີ<br>ເວັບມີ<br>ເວັບມີ<br>ເບີ້ອງ<br>ເບີ້ອງ<br>ເນີ້ອງ<br>ເນີ້ອງ<br>ເ<br>ເ<br>ເ<br>ເ<br>ເ<br>ເ<br>ເ<br>ເ<br>ເ<br>ເ<br>ເ<br>ເ<br>ເ<br>ເ<br>ເ<br>ເ<br>ເ<br>ເ<br>ເ | / กรจัดการสินค้า<br>ารจัดการสินค้า                                                                                                    | + เพิ่มสมคัาใก            | บ้าลินค้าขึ้นระบบครั้งละมา   | กๆ ดาวน์โหลดเก็มเพลด           | ภาพและวีดีโอ                                                |                                   |                                               |                           |                |
|---------------------------------------------------------------------------------|----------------------------------------------------------------------------------------------------|----------------------------------------------------------------------------------------------------|---------------------------|------------------------------|--------------------------------|-------------------------------------------------------------|-----------------------------------|-----------------------------------------------|---------------------------|----------------|
| <ul> <li>อ โปรโมชัน</li> <li>สินค้า</li> </ul>                                  | <ul><li></li><li></li></ul>                                                                                                    | <ul> <li>หมายเลข SKU, ซือสินก้า, ได้ดลินค้า</li> <li>หล้าทั้งหมด (2) แบบร่าง (2) รออนุมัติ ขึ้นชายแล้ว (1)</li> <li>ส่งออกหลายไฟล์เพื่อแก้ไข</li> <li>ยาเลิกการขาย</li> </ul> | ยกเลิกการขายแล้ว<br>ปี ลบ | וומסטכ                       | าามกลุ่มสินค้า : ทุกหมวดสินค้า | • 🕅                                                         |                                   |                                               |                           |                |
| <b>การจัดการสินค้า</b><br>แบรนด์/ยี่ห้อสินค้า<br>ราคาสินค้า                     |                                                                                                    | ABC Luxuryy(2) Ith<br>doaunn<br>Kureiau SKU: 10519048<br>FAGBuñr. ABCOO1<br>ABC Luxury IdiidrioJRudou ABCOO1 120x77cm a                                                       |                           | ราคาชายตั้งดัน (บาท)<br>2000 | สรางใ<br>สถานะข้อมูล<br>50%    | ດຍ ຢູ່ອາຍ 😰 💿 🖌<br>ເຂົ້າແກ້ໄຍ<br>ອີ ຍາກເລັກດາຣຍາຍ<br>ເພີ ລບ | 1. เลือกเ<br>2. เลือก<br>3. กด "เ | มนู "สินค้า"<br>เมนูย่อย "กา<br>นำสินค้าขึ้นร | รจัดการสิน<br>ะบบครั้งละเ | เค้า"<br>มากๆ" |
|                                                                                 |                                                                                                    |                                                                                                    |                           |                              |                                |                                                             |                                   |                                               |                           |                |

|   | 6 |   |
|---|---|---|
| V | Ш | U |

|                                                                                                    |                  |                                                                                                    | •                           |                                         |                                                      |                                             |
|----------------------------------------------------------------------------------------------------|------------------|----------------------------------------------------------------------------------------------------|-----------------------------|-----------------------------------------|------------------------------------------------------|---------------------------------------------|
|                                                                                                    | ลางผู้ขาย<br>COM |                                                                                                    |                             |                                         |                                                      |                                             |
| <ul> <li>หน้าหลัก</li> <li>คำส่งชื่อ</li> <li>คลังสินค้า/จัดสั</li> <li>โปรโมชัน</li> <li>สินค้า</li> <li>สินค้า</li> <li>ร้านค้า</li> </ul> | •<br>•<br>•<br>• | <ul> <li>๗ / จัดการสินค้า / น่าสินค้าขึ้นระบบครั้งละมากๆ</li> <li>นำสินค้าขึ้นระบบครั้งละมากๆ</li> <li>เลือกไฟล์</li> <li>บpload รายละเชียดสินค้า</li> <li>ขั้นตอนในการเพิ่มหรือเปลี่ยนสินค้ากราวละมากๆ</li> <li>เกรมนี่หลดเกิมพลดให้เหรือใช้กิมพลดสินค้าที่มีอยู่ปัจจุบัน</li> <li>เพิ่มหรือ update รายละเชียดสินค้าใช template ที่กำหนดให้</li> </ul> |                             | คุณกำลัง                                | Login เป็นผู้ขาย โฉยใช้ Admin account(กลีบ่<br>ค้นหา | ໄປຫັຈ <del>ຮ</del> ູ້ດູແ <del>ຄຣະ</del> ບບ) |
| <ul> <li>การเงิน</li> <li>ดูบย์การเรียนรู้ผู้ขา</li> <li>Affiliate Program</li> </ul>                                                        | <b>)</b><br>เย   | 3. เดือกและ upload sheet ที่มีการแก้ไขจากทางเดือกดังต่อไปนี้<br>UPLOAD ประวัติ<br><mark>ชื่อของเห่นงาน</mark><br>category_tv-stands_export_2021_07_30_13_10_06.xism                                                                                                    | <b>ฮิฟโ</b> หลดสก<br>สำเร็จ | าน <b>: วันที่อัฟโหลด</b><br>2021-07-30 | <b>ดำเป็นการ</b><br>อัพโหลดหลิดภัณฑ์ทั้งหนดแล้ว      | C                                           |
|                                                                                                    |                  | category_tables_export_2021_07_30_13_10_01.xism                                                                                                    | สำเร็จ                      | 2021-07-30                              | อัพโหลดผลิตภัณฑ์ทั้งหมดแล้ว                          |                                             |
|                                                                                                    |                  |                                                                                                    |                             |                                         |                                                      |                                             |
|                                                                                                    |                  |                                                                                                    |                             |                                         |                                                      |                                             |

|                                                |                                                                                           | •                                              |                                           |
|------------------------------------------------|-------------------------------------------------------------------------------------------|------------------------------------------------|-------------------------------------------|
|                                                | กลางผู้ขาย<br>COM                                                                         |                                                |                                           |
| 🝙 หน้าหลัก                                     | 🔇 🕅 / จัดการสินค้า / ป่าสินค้าขึ้นระบบครั้งละมากๆ                                         |                                                |                                           |
| <ul><li>คำสั่งชื่อ</li><li>คลังสินค่</li></ul> | Open                                                                                      | คุณทำสง Login เป็นผู้ขาย ใจ                    | ายใช้ Admin account(กลิปไปยังผู้ดูแลระบบ) |
| 🎯 โปรโมชัน                                     | $\leftrightarrow$ $\rightarrow$ $\checkmark$ $\uparrow$ $\clubsuit$ > This PC > Downloads | ・ ・ ・ ・ ・ Search Downloads                     |                                           |
| 😭 สินค้า<br>🗑 ร้านค้า                          | Organize • New folder                                                                     |                                                | 0                                         |
| 🕼 การเงิน                                      | OneDrive                                                                                  | x category_sofa_export_2021_08_05_<br>16_32_54 | ^                                         |
| 🛄 ศูนย์การเรียนรู้                             | This PC                                                                                   | เริริกซิต Microsoft Excel แบบเช่นมเคร          | C                                         |
| 🐵 Affiliate Progr                              | J 3D Objects                                                                              | x 16_10_25                                     |                                           |
|                                                |                                                                                           | าร์รักซีต Microsoft Excel แบบไช้แมโคร          | دەווטעו<br>גועטוואס                       |
|                                                | File name:                                                                                | ไฟส์ทั้งหมด<br>Open Cancel                     | cânou cânou                               |

5. เลือกไฟล์ที่ต้องการอัปโหลด

6. กด "Open"

ற

|                                       |                 |                                                                                                    | •      |         |               |                                                     |        |
|---------------------------------------|-----------------|----------------------------------------------------------------------------------------------------|--------|---------|---------------|-----------------------------------------------------|--------|
| <b>NocNoc</b> .                       | างผู้ขาย<br>COM |                                                                                                    |        |         |               |                                                     |        |
| 🝙 หน้าหลัก                            | •               | 🕅 / จัดการสินค้า / น่าสินค้าขึ้นระบบครั้งละมากๆ                                                                                 |        |         |               |                                                     |        |
| คำสั่งชื่อ                            | >               | นำสินค้าขึ้นระบบครั้งละมากๆ                                                                                                    |        |         | คุณทำสัง Logi | in เป็นผู้ขาย โดยใช้ Admin account(กลับไปยังผู้ดูแข | as:UU) |
| 🖸 ໂປຣໂມສັນ                            |                 | เลือกไฟล์                                                                                                    |        | ค้นหา   |               |                                                     |        |
| 🗇 สินค้า                              | 7               | upload รายละเอียดสินค้า                                                                                                    |        |         |               |                                                     |        |
| 🗃 ร้านค้า                             | >               | ขั้นตอนในการเพิ่มหรือเปลี่ยนสินค้าคราวละมากๆ<br>1. ดาวน์โหลดเท็มเพลดใหม่หรือใช้เท็มเพลดสินค้าที่มีอยู่ปัจจุบัน                  |        |         |               |                                                     |        |
| 💽 การเงิน                             | >               | 2. เพิ่มหรือ update รายละเอียดสินค้าโดยใช้ template ที่ทำหนดให้<br>3. เลือกและ upload sheet ที่มีการแก้ไขจากทางเลือกดังต่อไปนี้ |        |         |               |                                                     |        |
| 🛄 ศูนย์การเรียนรู้ผู้ขา               | ย               | UPLOAD ประวัติ                                                                                                    |        |         |               |                                                     | Ċ      |
| <ul> <li>Affiliate Program</li> </ul> |                 | ชื่อของแผ่นงาน                                                                                                    | ðwíka  | เดสถานะ | วันที่อัพโหลด | ดำเนินการ                                           |        |
|                                       |                 | category_tv-stands_export_2021_07_30_13_10_06.xism                                                                              | สำเร็จ |         | 2021-07-30    | อัพโหลดผลิตภัณฑ์ทั้งหมดแล้ว                         |        |
|                                       |                 | category_tables_export_2021_07_30_13_10_01.xism                                                                                 | สำเร็จ |         | 2021-07-30    | อัพโหลดผลิตภัณฑ์ทั้งหมดแล้ว                         | 11     |
|                                       |                 |                                                                                                    |        |         |               |                                                     | -1.    |

#### 7. กด "Upload รายละเอียดสินค้า"

៣

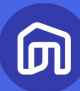

|                                       | างผู้ขาย<br>COM |                                                                                                    |                  |               |                                                         |
|---------------------------------------|-----------------|----------------------------------------------------------------------------------------------------|------------------|---------------|---------------------------------------------------------|
| 🝙 หน้าหลัก                            | ۰۰۰<br>۲        | ) (ฏ) / จัดการสินค้า / เป็ลินค้าขึ้นระบบครั้งอะบากๆ                                                                             |                  |               |                                                         |
| คำสั่งชื้อ                            | Ċ               | ບຳສັບດ້ານີ້ມຣະມູບຄຣັ້ນລະບາກຕ                                                                                                    |                  | កុលកំ         | าสัง Login เป็นผู้ขาย โดยใช้ Admin account(กลับไปยังผุ่ |
| 🖨 คลังสินค้า/จัดส่ง                   | >               |                                                                                                    |                  | ດັບທາ         |                                                         |
| 🛞 โปรโมชัน                            |                 | เลยเกมส์ ความเรียดขึ้นด้ว                                                                                                    |                  | HUNT          |                                                         |
| 🔁 สินค้า                              | >               | ирина знакизации и                                                                                                    |                  |               |                                                         |
| 🗑 ร้านค้า                             | >               | ขันตอนในการเพิ่มหรือเปลี่ยนสินค้าคราวละมากๆ<br>1. ดาวน์โหลดเท็มเพลดใหม่หรือใช้เท็มเพลดสินค้าที่มีอยู่ปัจจุบัน                   |                  |               |                                                         |
| 💽 การเงิน                             | >               | 2. เพิ่มหรือ update รายละเอียดสินค้าโดยใช้ template ที่ทำหนดให้<br>3. เลือกและ upload sheet ที่มีการแก้ไขจากทางเลือกดังต่อไปนี้ |                  |               |                                                         |
| 🛄 ศูนย์การเรียนรู้ผู้ขา               | ย               | UPLOAD ประวัติ                                                                                                    |                  |               |                                                         |
| <ul> <li>Affiliate Program</li> </ul> |                 | r                                                                                                    |                  |               |                                                         |
|                                       |                 | ชื่อของแผ่นงาน                                                                                                    | อัพโหลดสถานะ     | วันที่อัพโหลด | ดำเนินการ                                               |
|                                       |                 | edited_category_clock_export_2021_08_17_11_22_04.xism                                                                           | สำเร็จ           | 2021-08-16    | อัพโหลดผลิตภัณฑ์ทั้งหมดแล้ว                             |
|                                       |                 | edited2_category_chairs_export_2021_08_16_18_59_49.xlsm                                                                         | การแบ่งส่งสำเร็จ | 2021-08-16    | Download ไฟล์การทำรายการ                                |
|                                       |                 |                                                                                                    |                  |               |                                                         |
|                                       |                 | edited1_category_chairs_export_2021_08_16_18_59_43.xlsm                                                                         | ไม่สำเร็จ        | 2021-08-16    | Download ไฟล์การทำรายการ                                |
|                                       |                 | edited1_category_chairs_export_2021_08_16_18_59_43.xlsm                                                                         | ไม่ส่าเร็จ       | 2021-08-16    | Download ไฟล์การทำรายการ                                |

ผู้ขายสามารถตรวจสอบสถานะ การอัปโหลดไฟล์ได้ที่เมนู Upload ประวัติ

**นิยามของสถานะ** 1. **สำเร็จ (Success)** หมายถึง อัปโหลดไฟล์เรียบร้อย

 การแบ่งส่งสำเร็จ (Partial Success) หมายถึง สินค้าบางรายการได้รับการส่ง เพื่อขออนุมัติเรียบร้อยแล้ว และสินค้า บางรายการถูกปฏิเสธ

#### 3. ไม่สำเร็จ (Failure)

หมายถึง สินค้าทั้งหมดถูกปฏิเสธ อาจเกิดจาก การลงข้อมูลสินค้าผิด เป็นต้น

หากไฟล์ Template ของท่านถูกปฏิเสธจาก NocNoc สามารถกด Download ไฟล์การทำรายการ เพื่อตรวจสอบเหตุผลในการปฏิเสธได้ จากนั้นจึง**อัปเดตข้อมูลสินค้าในไฟล์เดิม** 

## <u>สรุปขั้นตอนการลงสินค้าแบบชุด (Bulk Upload)</u>

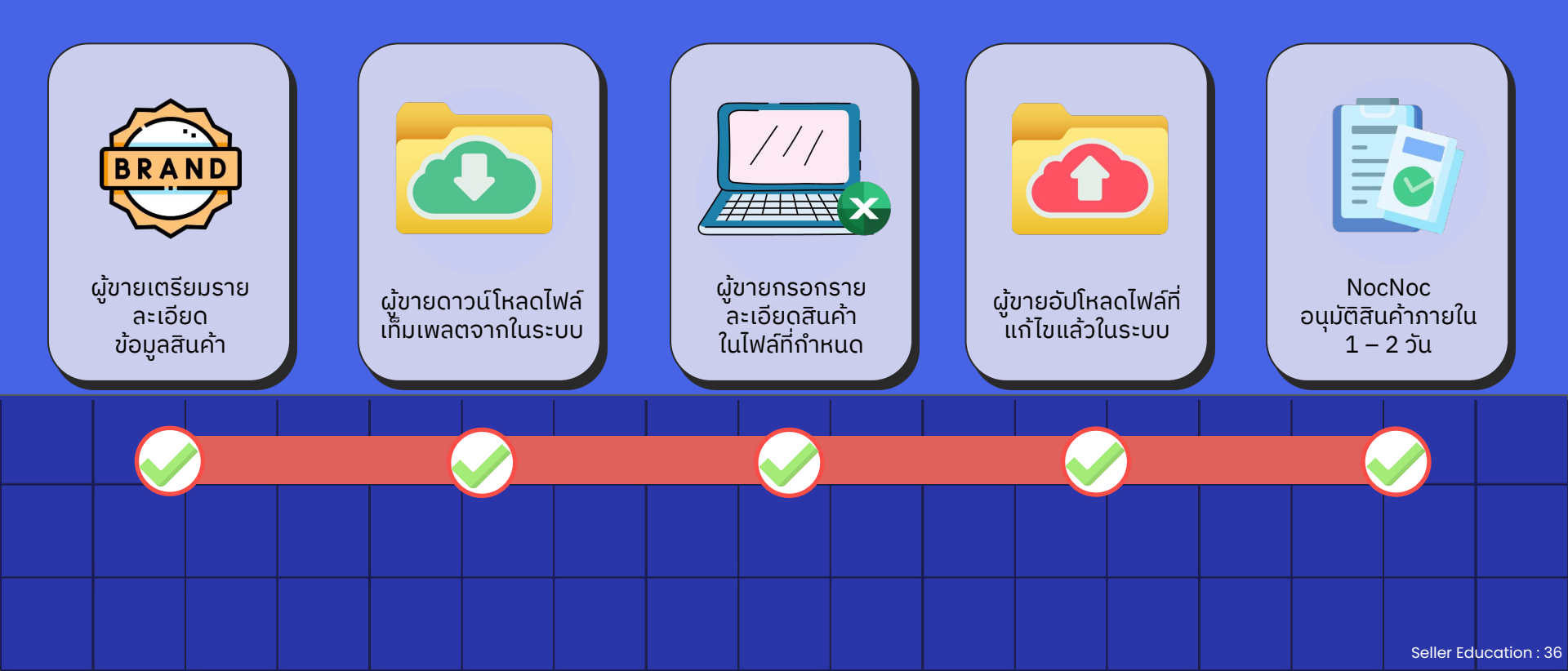

ற

### **Contact Us**

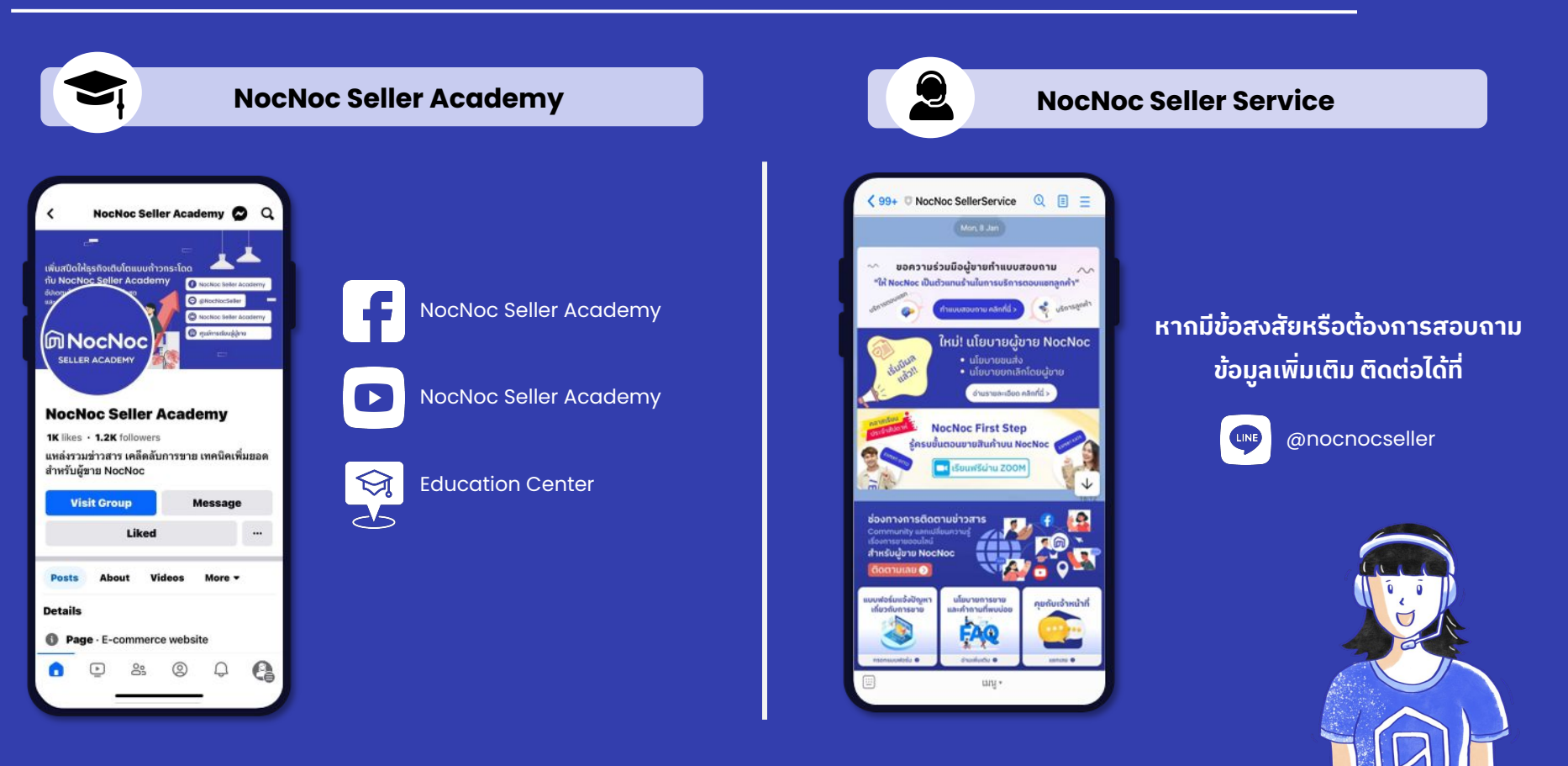